### M40079.V30 Reibmomentmeßeinheit M40079.V40 + Radial-/Axialkraftmessung

|                   | Inhalt:                                                                               | Seite               |
|-------------------|---------------------------------------------------------------------------------------|---------------------|
| 1.<br>1.1<br>1.2  | Funktionen<br>Meßaufgabe<br>Darstellung der Meßergebnisse                             | 2<br>2<br>2         |
| 2.                | Aufbau                                                                                | 2                   |
| 3.                | Anschlußelemente                                                                      | 3 - 6               |
| 4.                | Programmierung<br>F5 AUTO/SETUP<br>Anwahl der Betriebsarten EINRICHTEN oder           | 7<br>7 - 10         |
| 4.1<br>4.2<br>4.3 | F1 Eingaben<br>F2 Meßwerte sichern<br>F3 Kurven sichern                               | 11 - 13<br>13<br>13 |
| 4.4<br>4.5        | F4 Eingaben sichern/einlesen<br>F8 Nullen                                             | 14<br>14            |
| 4.6               | Kalibrieren                                                                           | 14                  |
| 4.7               | OPTION: F9 Diagramm EIN/AUS (Statistik)                                               | 15 - 17             |
| 4.8               | IN-Test                                                                               | 18                  |
| 4.9               | Konfigurationsmenü                                                                    | 19 - 21             |
| 4.10              | OPTION: Diagnose                                                                      | 22                  |
| 4.11              | OPTION: Eingaben über die SPS einlesen                                                | 22                  |
| 4.12              | OPTION: Einlesen von Auftrags- und Zeichnungs-/<br>Materialnummer per Barcode-Scanner | 23                  |
| 5.                | Automatik                                                                             | 23 - 24             |
| 6.                | Anschlußpläne                                                                         | 24 -29              |
| 7.                | Einstellungen der Funktionsmodule                                                     | 30                  |
| 7.1               | USB-Interfacemodul 5326.620/630                                                       | 30 - 31             |
| 7.2               | I/O-Profibusmodul                                                                     | 32                  |
| 7.2.1             | 32-Bit Profibusmodul 5315.610                                                         | 32                  |
| 7.2.2             | 2 128-Byte Profibusmodul 5327.610                                                     | 33                  |
| 7.2.3             | 16-Bit Ein-/Ausgabemodul 5304.610                                                     | 34                  |
| 7.2.4             | Profinetmodul 5338.610                                                                | 35                  |
| 7.3               | 4-Kanal DMS-Meßverstärker 5305.630                                                    | 36                  |
| Technisch         | e Daten und sicherheitstechnische Hinweise nach VDE 0411                              | 37                  |

Bitte beachten Sie, dass nicht alle hier beschriebenen Funktionen und Einstellungen bei jedem Modell bzw. in allen Versionen verfügbar sind.

| 40079V30V40 | 10/2018                                                        | Seite 1 voi | n 37 |
|-------------|----------------------------------------------------------------|-------------|------|
|             | Arndt & Voß GmbH - Eichhofstr. 7 - D 21255 Tostedt             |             |      |
|             | Telefon 04182-289 760 Fax -289 761 email: info@arndtundvoss.de |             |      |
|             | http://www.arndtundvoss.de                                     |             |      |

**Benutzeranleitung:** 

M40079.V30/V40

#### 1. Funktionen

### 1.1 Meßaufgabe

Die Reibmomentmeßeinheit M40079.V30/V40 speichert den Drehmomentmittelwert Xquer = ((MAX+MIN)/2) und den Losbrechmomentwert Max (OPTION) während des Meßzyklus. Das Drehmoment wird auf Über- und Unterschreitung, das Losbrechmoment auf Überschreitung der Eingriffsgrenzen geprüft und klassiert. M40079.V40: Die Radial-/Axialkraft wird gleichzeitig auf Über- und unterschreitung der Eingriffsgrenzen geprüft und klassiert. Zusätzlich wird in einem AUTOZERO-Zyklus während einer Leerdrehung ohne Werkstück eine automatische Nullpunktkorrektur durchgeführt. Dabei werden die hier gemessenen Werte als Offset gespeichert und die Folgemessungen mit diesen Werten korrigiert.

Die Einstellgrößen von bis zu 32 unterschiedlichen Typen können in der Meßeinheit netzausfallsicher hinterlegt und durch Anwahl der entsprechenden Typennummer durch die SPS aufgerufen werden.

#### 1.2 Darstellung der Meßergebnisse

Der Meßwert jedes geprüften Merkmals wird als Zahlenwert angezeigt. Daneben wird das Ergebnis der Klassierung, also GUT oder AUSSCHUSS angezeigt.

Zusätzlich wird der Signalverlauf im Meßfenster dargestellt:

- Diagramm für den Verlauf Losbrechmoment (OPTION)
- Diagramm für den Verlauf Reibmoment
- M40079.V40: Diagramm für den Verlauf Radial-/Axialkraft

Diagrammachsen Standardversion: X-Achse: Zeit; Y-Achse: Moment Diagrammachsen Version A: X-Achse: Drehwinkel; Y-Achse: Moment

#### 2. Aufbau

- USB Anschluß für externes Speichermedium
- SPS Parallelschnittstelle über Optokoppler oder SPS Profibusschnittstelle
- 1x DMS-Meßwerteingang, M40079.V40: 2x Analogspannungseingang Kraft
- Auswertesoftware

Die Reibmomentmeßeinheit M40079.V30/V40 ist mit folgenden Rechnertypen verfügbar:

KompaktMeßrechner A&V 8861 für Schaltschrankmontage auf Hutschiene ohne Bildschirm, mit VGA Ausgang, Webserverfunktion (s. unten): im Hutschienengehäuse BxHxT ca. 335x133x200 (ohne Gegenstecker), Gewicht ca. 3kg, Versorgung 24VDC

Meßrechner A&V 8817.653.0 bzw. A&V 8817.655.0 im Tischgehäuse mit 10,4" Farbbildschirm m. Touchscreen, ext. VGA Ausgang im Tischgehäuse BxHxT 335x200x220 mm (ohne Gegenstecker), Gewicht ca. 5kg, Versorgung 115/230VAC 50/60Hz

### Webserverfunktion zur Fernbedienung:

Das Gerät hat eine Visualisierungsschnittstelle und verhält sich wie ein Internet Server mit einer individuellen Adresse. Statusanzeigen sowie Ein- und Ausgaben erfolgen nicht am Gerät, sondern an einem externen PC mit ETHERNET-Schnittstelle und einem Browserprogramm, wie beispielsweise dem Internet Explorer. Vom PC Browserprogramm heraus kann das Meßteil durch Eingabe seiner Adresse angezeigt werden. Das Speichern von Meßwerten und Parameterdaten erfolgt ebenfalls aus dem Browser heraus als Dateitransfer mit allen Möglichkeiten, die der PC bietet. Die Meßgeräte enthalten eine eigene Firewall, um unberechtigte Zugriffe über die ETHERNET Schnittstelle abzuwehren.

### Benutzeranleitung: M40079.V30/V40

### 3. Anschlußelemente

Gehäuserückseite:

### Variante 1 (Steuerschnittstelle SPS Profibus 4-Byte):

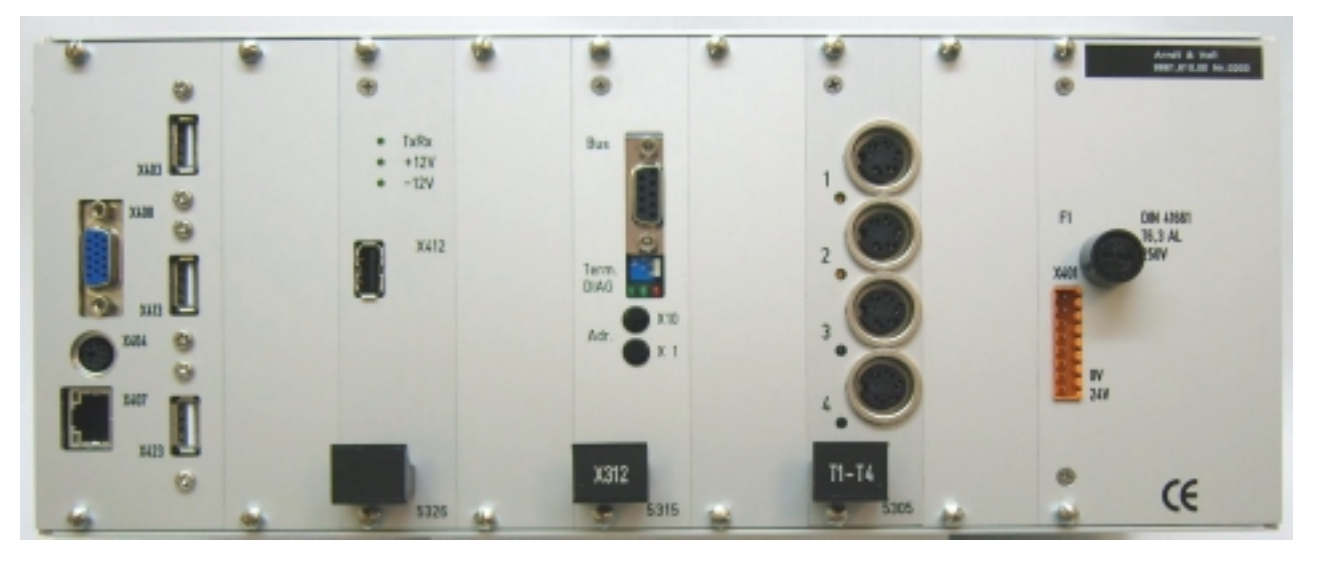

VGA-Monitorausgang Tastatur-/Maus-Eingang Ethernetschnittstelle USB-Anschluss USB-Anschluss Prüfbuchse (NICHT BELEGEN) Steuerein-/ausgänge Profibus Nur bei Version A: Eingang Winkelsensor Eingang Drehmomentmeßwelle M40079.V40: Eingänge Kraftsignal Spannungsversorgung 24V DC

40079V30V40

10/2018

Seite 3 von 37

### Benutzeranleitung: M40079.V30/V40

### Variante 2 (Steuerschnittstelle SPS Profibus 128-Byte):

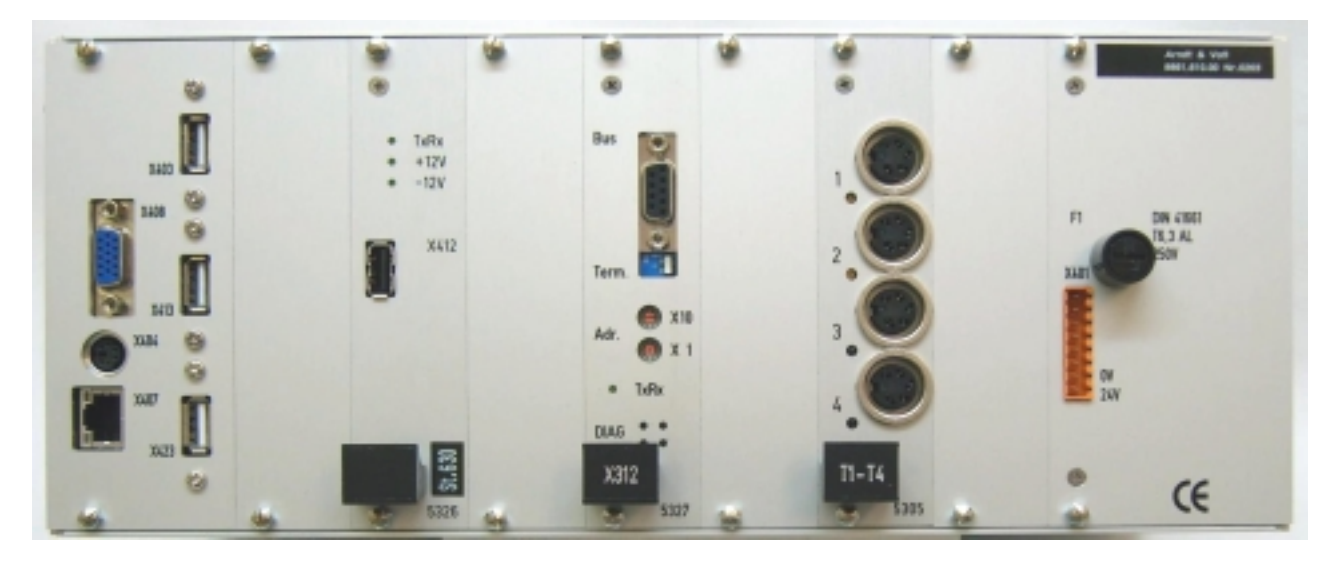

| 15pol. Buchse MIN D |
|---------------------|
| PS-2-Buchse         |
| Buchse RJ45         |
| USB-Buchse          |
| USB-Buchse          |
| USB-Buchse          |
| USB-Intern          |
| 9pol. Buchse MIN D  |
| 5pol. Buchse 680    |
| 5pol. Buchse 680    |
| 8pol. Stecker       |
|                     |

VGA-Monitorausgang Tastatur-/Maus-Eingang Ethernetschnittstelle USB-Anschluss USB-Anschluss Prüfbuchse (NICHT BELEGEN) Steuerein-/ausgänge Profibus Eingang Drehmomentmeßwelle M40079.V40: Eingänge Kraftsignal Spannungsversorgung 24V DC

Benutzeranleitung: M40079.V30/V40

### Variante 3 (Parallelschnittstelle zur SPS):

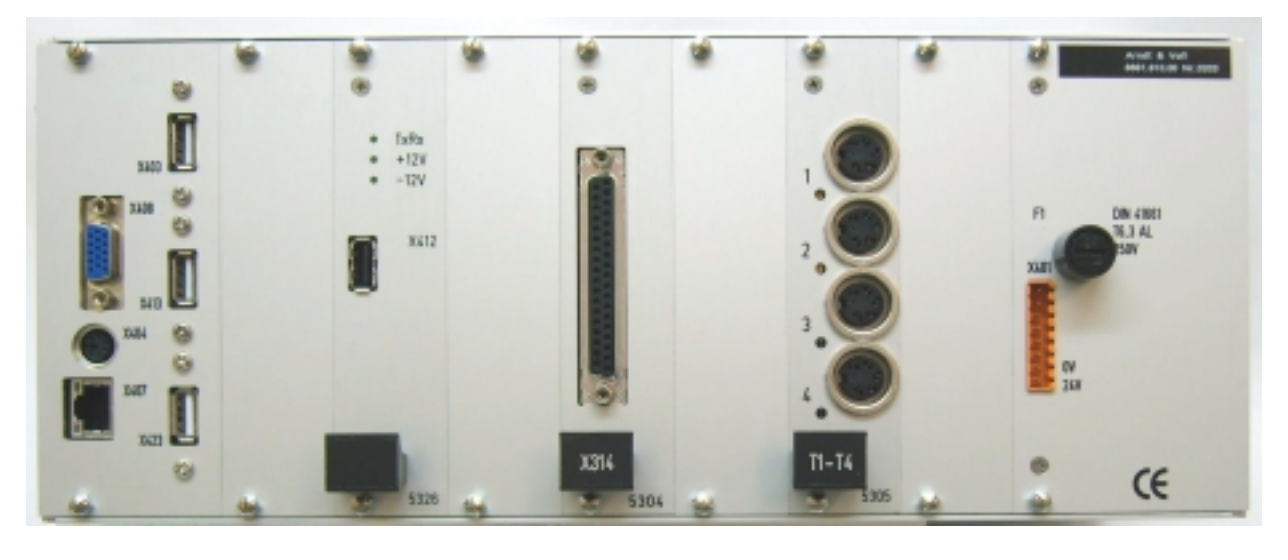

| X408     | 15pol. Buchse MIN D |
|----------|---------------------|
| X404     | PS-2-Buchse         |
| X407     | Buchse RJ45         |
| X403     | USB-Buchse          |
| X413     | USB-Buchse          |
| X423     | USB-Buchse          |
| X412     | USB-Intern          |
| X314     | 37pol. Buchse MIN D |
| T1-4/1   | 5pol. Buchse 680    |
| T1-4/3-4 | 5pol. Buchse 680    |
| X401     | 8pol. Stecker       |
|          |                     |

VGA-Monitorausgang Tastatur-/Maus-Eingang Ethernetschnittstelle USB-Anschluss USB-Anschluss Prüfbuchse (NICHT BELEGEN) Parallelschnittstelle zur SPS Eingang Drehmomentmeßwelle M40079.V40: Eingänge Kraftsignal Spannungsversorgung 24V DC

40079V30V40

10/2018

### Benutzeranleitung: M40079.V30/V40

### Variante 4 (Steuerschnittstelle SPS Profinet 128-Byte):

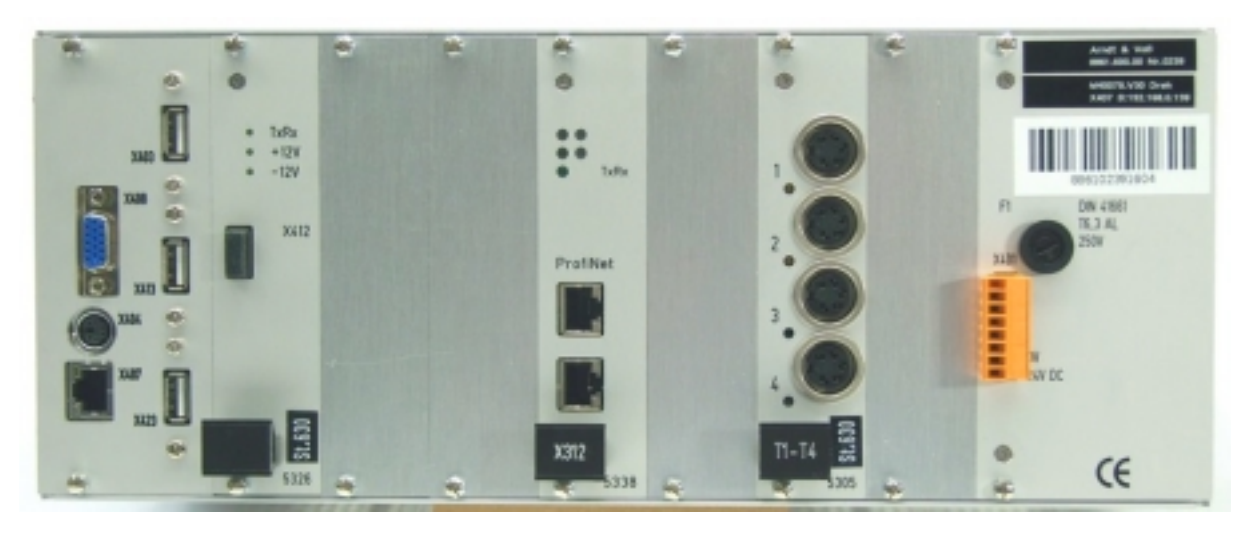

| X408     | 15pol. Buchse MIN D |
|----------|---------------------|
| X404     | PS-2-Buchse         |
| X407     | Buchse RJ45         |
| X403     | USB-Buchse          |
| X413     | USB-Buchse          |
| X423     | USB-Buchse          |
| X412     | USB-Intern          |
| X312     | 2x Buchse RJ45      |
| T1-4/1   | 5pol. Buchse 680    |
| T1-4/3-4 | 5pol. Buchse 680    |
| X401     | 8pol. Stecker       |
|          |                     |

VGA-Monitorausgang Tastatur-/Maus-Eingang Ethernetschnittstelle USB-Anschluss USB-Anschluss Prüfbuchse (NICHT BELEGEN) Profinetschnittstellen zur SPS Eingang Drehmomentmeßwelle M40079.V40: Eingänge Kraftsignal Spannungsversorgung 24V DC

40079V30V40

10/2018

**Benutzeranleitung:** 

## Arndt & Voß GmbH Elektronik - Meßtechnik

M40079.V30/V40

#### 4. Programmierung

Gerät einschalten. Nach dem Laden des Programms ist das Gerät in der Betriebsart AUTOMATIK und somit betriebsbereit. Um Eingaben vornehmen zu können, muß durch Eingabe der Kennung auf EINRICHTEN umgeschaltet werden.

In der Menüzeile erscheint die Funktionstastenbelegung der Unterbetriebsarten:

F1 Eingaben

F2 Meßwerte sichern

F3 Kurven sichern

F4 Programm sichern/laden

- F5 AUTO/SETUP
- F8 Nullen
- F9 Diagramm EIN/AUS

<u>F5 AUTO/SETUP Anwahl der Betriebsarten EINRICHTEN oder AUTOMATIK</u> Über die Schaltfläche F5 wird das Eingabefenster für die Kennung geöffnet.

| Reibmomentmesseinheit       |             |                 |                      |                       |        | ×              |
|-----------------------------|-------------|-----------------|----------------------|-----------------------|--------|----------------|
| Eingaenge                   | Einstellung |                 |                      |                       |        | Ergebnis       |
| Messen Links                | Zeichn.Nr.  |                 | Bezeichnu            | ng                    |        |                |
| •                           |             |                 | Pendels              | tütze BMW             |        |                |
| Messen Rechts               |             | Anzahl          | Auftragene.          | Arbeitsplatz          | 2      | Xquer Nm       |
| •                           |             |                 | 11223344             | 11111                 | or     |                |
| Autozerozyklus              | Autozero R  | MAX B           | HIN B                | Xquer R               |        |                |
| •                           | 0.0         |                 |                      |                       |        |                |
| Loeschen                    | Autozero L  | MAXIL           | HIN L                | Xquer L               |        |                |
| •                           | -0.0        |                 |                      |                       |        |                |
|                             |             |                 | Reibmo               | ment Nm               |        | Xquer OEG Nm   |
|                             |             |                 |                      |                       |        | 3.0            |
|                             |             |                 |                      |                       |        | Xquer UEG Nm   |
| Ausgaenge                   |             |                 |                      |                       |        | 0.5            |
| Bereit                      |             |                 |                      |                       |        |                |
|                             |             |                 |                      |                       |        |                |
| Einrichten                  |             |                 |                      |                       |        |                |
| •                           |             |                 |                      |                       |        |                |
| Auftragent, scannen         |             |                 |                      |                       |        | Status Typ-Nr. |
|                             |             |                 |                      |                       |        | 0003 32        |
|                             |             |                 | 1                    |                       |        |                |
| -1                          | F           | 5 Diag          | J                    |                       |        |                |
| And: & Voß M40079.V30       |             | F1:Eingaben F2  | Messwerte sichern F3 | Kurve sichem F5:AUT0  | ASETUP |                |
| Version: 353_3-DABFEVBBWGPY | SV1227.630  | F4:Eingaben sie | chem/einlesen FB.Nul | en F9:Diagramm EIN/AL | JS     |                |

Seite 7 von 37

### M40079.V30/V40

Nur nach Eingabe der richtigen Kennung erfolgt das Umschalten in EINRICHTEN. Das Zurückschalten in AUTOMATIK erfolgt ohne Eingabe der Kennung.

| Reibmomentmesseinheit              | X |
|------------------------------------|---|
| Reibmomentmesseinheit:Kennung      | × |
|                                    |   |
|                                    |   |
| Bitte 8-stellige Kennung eingeben: |   |
|                                    |   |
|                                    |   |
|                                    |   |
|                                    |   |
|                                    |   |
| 6 7 8 9 0                          |   |
|                                    |   |
|                                    |   |
|                                    |   |
|                                    |   |
|                                    |   |
|                                    |   |
|                                    |   |
|                                    |   |
|                                    |   |
|                                    |   |
|                                    |   |
|                                    |   |
|                                    |   |
|                                    |   |
|                                    |   |
|                                    |   |

M40079.V30/V40

Im Einrichtebetrieb wird der Momentanwert des Reibmoments angezeigt und die Funktionstasten sind aktiviert.

| Eingaenge            | Einstellung  |              |             |                     | Ergebnis |                    |
|----------------------|--------------|--------------|-------------|---------------------|----------|--------------------|
| Messen Links         | Zeichn.Nr.   |              | Bezeichn    | Bezeichnung 1       |          | Losbrechmoment Nm  |
| •                    | 971 333 76   | 58 112       | HT-73       | 1                   | 0.07     | 7.9                |
| Messen Rechts        | Autozero LB  | Anzahl       | Auftragsnr. | Arbeitsplatz        | 2        | Xquer Nm           |
| •                    | 0.2          | 767          | 100990      | TP                  | GUT      | 2.4                |
| Autozerozyklus       | Autozero R   | MAX B        | MIN B       | Xquer B             |          |                    |
| •                    | -0.2         | 2.6          | 2.4         | 2.5                 |          |                    |
| Loeschen             | Autozero L   | MAXI         | MIN L       | Xquer L             |          | LB OEG Nm          |
| •                    | 0.2          | 2.4          | 2.3         | 2.3                 |          | 8.5                |
| Messen Losbrech      | Losbrechmome | nt Nm        | Reibn       | ioment Nm           |          | Xquer DEG Nm       |
| •                    | 7.95         |              | 2.60        | 19                  |          | 6.0                |
| urasenae             |              |              | 2.55        | 1                   |          | Xquer UEG Nm       |
| angaenge             | 7.90         |              | 2.50        | 1                   |          | 2.1                |
| Sereit               | 7.05         |              | 2.45        |                     |          |                    |
| -                    | 7.85         |              | 2.40        |                     |          |                    |
| Einrichten           | 7.80         |              | 2.35        |                     |          |                    |
| •                    |              |              | 2.30        |                     |          |                    |
|                      | 7.75 1       |              | 2.25        | ; 4                 |          | Status Typ-Nr.     |
|                      |              |              |             |                     |          | 1                  |
|                      | -            |              |             |                     |          | Reibmoment Nm(1st) |
| FI                   | F2 F3        | F4           | (F5)        | F8                  | F9       | 2.5                |
| mdt & Vo8_M40079.V30 |              | Cl.Charles I | Pake        | CON- Colores FE MIT | 0.0.00.7 |                    |

| Eingaenge       | Einstellung   |         |             |              |     | Ergebnis           |
|-----------------|---------------|---------|-------------|--------------|-----|--------------------|
| Messen Links    | Zeichn.Nr.    |         | Bezeichn    | ing          | 1   | Losbrechmoment Na  |
| •               | 971 333 76    | 58 112  | HT-731      |              | GUT | 8.0                |
| Messen Rechts   | Autozero LB   | Anzahl  | Aultragenr. | Arbeitsplatz | 2   | Xquer Nm           |
| •               | 0.2           | 750     | 100990      | TP           | 607 | 2.4                |
| Autozerozyklus  | Autozero R    | MAX R   | MIN R       | Xquer B      | 3   | Radialkraft N      |
| •               | -0.1          | 2.5     | 2.3         | 2.4          | от  | 3150.1             |
| Loeschen        | Autozero L    | MAX L   | MIN L       | Xquer L      |     | LB OEG Nm          |
| •               | 0.1           | 2.4     | 2.3         | 2.4          |     | 8.5                |
| Messen Losbrech | Losbr./Reibmo | ment Nm | Radial      | kraft N      |     | Xquer OEG Nm       |
| •               | 8-            |         | 1.8         | ,            |     | 5.8                |
| 111045505       | 7             |         | 1.6         |              |     | Xquer UEG Nm       |
| arganings       | 6             |         | 1.4         |              |     | 2.1                |
| Scred           |               |         |             |              |     | F-Radial OEG N     |
| •               |               |         | 1.2         |              |     | 3150               |
| Einrichten      | 1             |         | 1.0         |              |     | F-Radial UEG N     |
| <b>.</b>        | 3-            |         | 0.8         |              |     | 2850               |
|                 | 2.3           |         | 0.6         | 1            |     | Status Typ-Nr.     |
| F               | 1 F2 F3       | F4      | F5          | F8           | F9  | Reibmoment Nm(lst) |
|                 |               |         |             |              |     | De feller (Mar)    |

M40079.V40: Zusätzlich werden die Kraftfenster angezeigt.

**Benutzeranleitung:** 

M40079.V30/V40

#### 4.1 F1 Eingaben

| Reibmomentmesseinheit                                                                                                    | ×                         |
|----------------------------------------------------------------------------------------------------|---------------------------|
| Reibmomentmesseinheit:Eingaben                                                                                                    | Ergebnis                  |
| Typ-Nr. 32 Arbeitsplatz 090325004 Toleranzgrenzen                                                                                                    | Xquer Nm                  |
| Auftragsnr. 123456789012                                                                                                    |                           |
|                                                                                                    |                           |
| Xquer 0E6 Nm 3 Zeichn.Nr. 123.456.789.012.34                                                                                                    |                           |
|                                                                                                    |                           |
| Xquer UEG Nm 0.5 Bezeichnung Pendelstütze BMW                                                                                                    | Xquer DEG Nm              |
|                                                                                                    | 3.0                       |
| ACCEPT ACCEPT                                                                                                    | Xquer UEG Nm              |
| Autozero DT Nm 5                                                                                                    | 0.0                       |
|                                                                                                    |                           |
| Autozero UT Nm 2                                                                                                    |                           |
|                                                                                                    |                           |
| Bildschimtastatur EIN Weiter: Taste "TAB" ACCEPT: Taste "ENTER"                                                                                                    | Status Typ-Nr.<br>1000 32 |
|                                                                                                    | Beibmoment Nm(lat)        |
|                                                                                                    | 0.0                       |
| Amdt & Vo8         M40073-V30         F1:Eingaben F2:Messwerte sichem F3:Kurve sichem F5:AUT0/SETUP           Version: 346-DA8FE/WW/TUGI-S2M21220.630         F4:Eingaben sichem/einlesen F8:Nullen F9:Diagramm E1N/AUS |                           |

| eibmomentmesseinheit                                                                                                    | Eingaben                                                                                                    | Ergebnis                                                                                                    |
|----------------------------------------------------------------------------------------------------|----------------------------------------------------------------------------------------------------|----------------------------------------------------------------------------------------------------|
| Typ-Ni. 1<br>Toleranzgrenzen<br>LB OEG Nm 8.5<br>Xquer OEG Nm 5.8<br>Xquer UEG Nm 2.1<br>F-Radial OEG N 3150<br>F-Radial UEG N 2050 | Arbeitsplatz TP<br>Auftragsne. 100990<br>Zeichn.Nr. 971 333 768 112<br>Bezeichnung HT-731<br>ACCEPT ACCEPT<br>Weiter: Taste "TAB" ACCEPT: Taste "ENTER" | Xquer Nm<br>Radialkraft N<br>0.0<br>LB DEG Nm<br>8.5<br>Xquer DEG Nm<br>5.8<br>Xquer UEG Nm<br>2.1<br>F-Radial DEG N<br>3150<br>F-Radial UEG N |
|                                                                                                    |                                                                                                    | Status Typ-Nr.                                                                                                    |
| mdt & VoB 1140079.V40                                                                                                    | F1:Eingaben F2:Messwerte sichem F3:Kurve sichem F5:AUT0/SETUP                                                                                           | -0.0<br>Radialkraft N(Ist)                                                                                                    |

M40079.V40: Zusätzlich werden die Kraftfenster angezeigt.

Anwahl nur in EINRICHTEN möglich!

In den Eingabefeldern werden nacheinander die Kennwerte eingetragen. Durch Drücken der Taste TAB erfolgt der Sprung in das nächste Feld. Wenn der jeweilige Wert dunkel hinterlegt ist, kann er durch Eingabe des neuen Werts direkt überschrieben werden. Wird nur ENTER eingegeben, bleibt der alte Wert erhalten. Nachdem alle Felder bearbeitet wurden, wird das Eingabemenü automatisch wieder verlassen.

Bedeutung der einzelnen Felder:

**Typ-Nr.:** Nummer des Teiletyps, von dem die Kennwerte aufgerufen werden. Es können max. 32 Typen verwaltet werden. Im Automatikbetrieb wird die Typnummer durch die Maschinensteuerung vorgegeben.

**Benutzeranleitung:** 

## Arndt & Voß GmbH Elektronik - Meßtechnik

M40079.V30/V40

#### Toleranzgrenzen:

| LB OEG:<br>Xquer OEG:<br>Xquer UEG:<br>F-Radial OEG:<br>F-Radial UEG: | obere Eingriffsgrenze für das Losbrechmoment (OPTION)<br>obere Eingriffsgrenze für Reibmomentmittelwert<br>untere Eingriffsgrenze für Reibmomentmittelwert<br>obere Eingriffsgrenze für Kraftmittelwert (Nur M40079.V40)<br>untere Eingriffsgrenze für Kraftmittelwert (Nur M40079.V40)                                         |
|-----------------------------------------------------------------------|----------------------------------------------------------------------------------------------------|
| Autozero OT Nm<br>Nur bei OPTION                                      | <ul> <li>Obere Toleranz für Losbrechmoment und Drehmoment.</li> <li>'Z" Bei Grenzwertverletzung erfolgt eine NIO-Ausgabe und es erscheint<br/>die Fehlermeldung "Fehler AUTOZERO !".</li> </ul>                                                                                                    |
| Autozero UT Nm<br>Nur bei OPTION                                      | <ul> <li>Untere Toleranz f ür Losbrechmoment und Drehmoment.</li> <li>'Z" Bei Grenzwertverletzung erfolgt eine NIO-Ausgabe und es erscheint<br/>die Fehlermeldung "Fehler AUTOZERO !".</li> </ul>                                                                                                    |
| Arbeitsplatz:                                                         | Für den Arbeitsplatz werden 10 Zeichen als Kennung auf dem<br>Rechner in einer Parameterdatei c:\daten\arbeitsplatz.dat hinterlegt.<br>Diese kann durch den Benutzer nicht aus dem Meßprogramm heraus<br>geändert werden. Wenn diese Datei vorhanden ist, wird die<br>Eingabemöglichkeit (F1) für den Arbeitsplatz deaktiviert. |
| Auftragsnumme                                                         | r: Es sind 12 Ziffern als Pflichtfeld vorgesehen. Es erfolgt eine<br>Plausibilitätsprüfung auf numerische Eingabe.                                                                                                    |
| Zeichnungsnum                                                         | mer: Die Material- bzw. Zeichnungsnummer wird nach dem Schema<br>xxx.xxx.xxx.xxx-xx formatiert, wobei die 14 Ziffern (im Beispiel die x)<br>Pflichtfelder sind und die 3 Punkte und der Strich voreingestellt<br>werden. Es erfolgt eine Plausibilitätsprüfung auf numerische<br>Eingabe.                                       |
| Bezeichnung:                                                          | Eingabe der Daten, die der angewählten Typnummer zugeordnet werden.                                                                                                    |

<u>4.2 F2 Meßwerte sichern</u> Anwahl nur in EINRICHTEN möglich! Hier erfolgt das Speichern der Meßwerte im PPQ5-Format auf das externe USB Speichermedium.

<u>4.3 F3 Kurven sichern</u> Anwahl nur in EINRICHTEN möglich! Bei technischen Problemen können hier Meßwertverläufe zur Analyse auf das externe USB Speichermedium übertragen werden.

M40079.V30/V40

### 4.4 F4 Eingaben sichern/einlesen

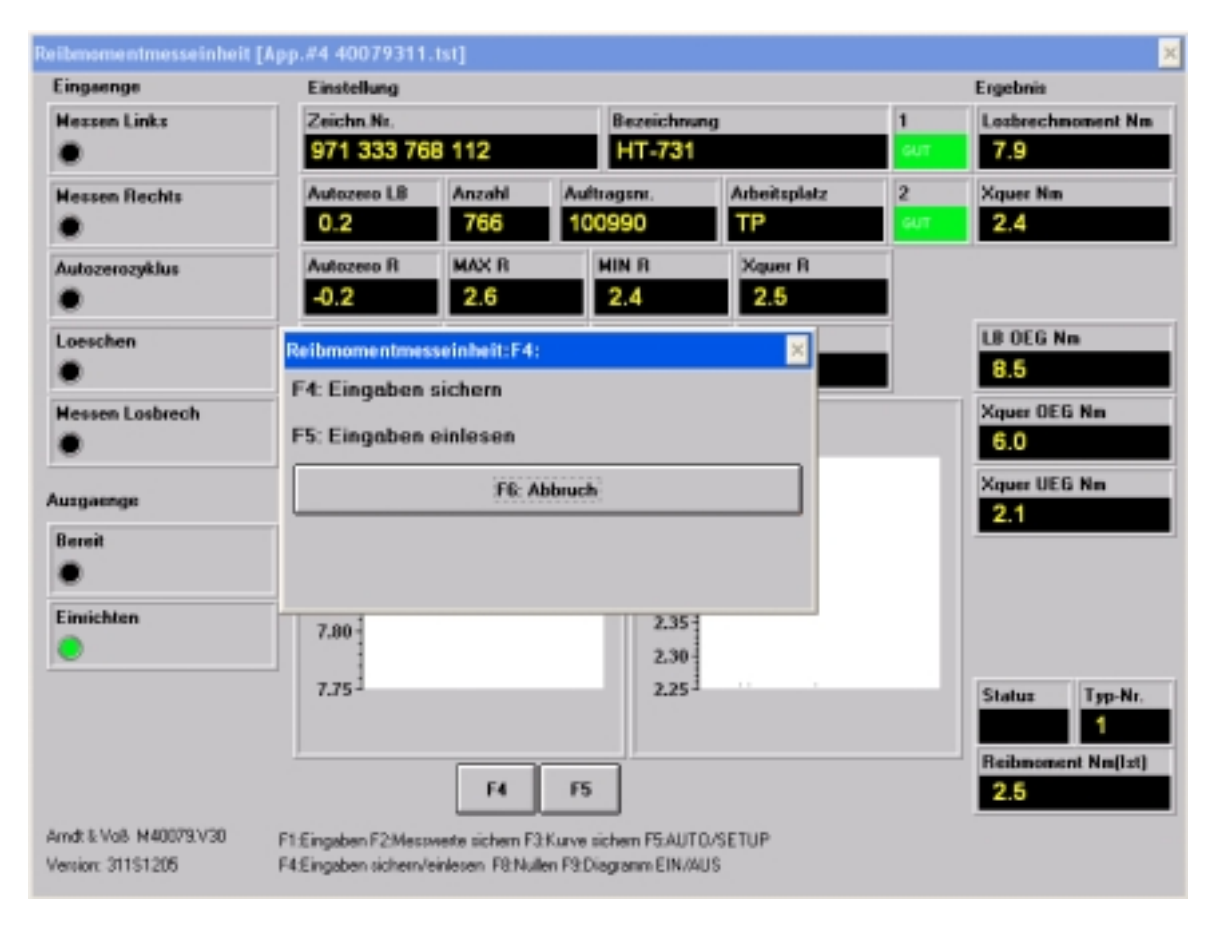

### Anwahl nur in EINRICHTEN möglich!

Die aktuellen Kennwerte werden auf dem externen USB Speichermedium gespeichert oder zurückgeladen.

#### 4.5 F8 Nullen

Anwahl nur in EINRICHTEN möglich! Der Drehmoment-Istwert wird auf Null gesetzt.

#### 4.6 Kalibrieren

Die Kalibrierung darf nur durch geschultes Personal erfolgen. Die Einstellung ist an der Rückseite am verdeckten Einsteller T1 möglich. Die Einheit ist im Werk kalibriert worden. Ablauf der Kalibrierung mit Hebelarm und Eichgewicht:

Näherungsformel: Drehmoment (Nm) = Hebelarm (cm) \* Gewicht (kg) \* 0,1

z.B. Hebelarm 20cm, Eichgewicht 5kg → Drehmoment 10Nm

- a) Drehmomentmeßwelle entlasten und Anzeige auf Null stellen (s. 4.5).
- b) Eichgewicht anbringen und Anzeige ablesen.
- c) Wenn die Anzeige nicht dem Solldrehmoment entspricht, muß mit dem verdeckten Einsteller T1 an der Rückseite korrigiert werden, bis der Sollwert angezeigt wird. Danach die Kontrolle bei a) beginnend wiederholen und ggfs. den Abgleich solange korrigieren, bis die Anzeige stimmt. Es wird empfohlen, die Kalibrierung mit unterschiedlichen Gewichten zu überprüfen.

Sofern ein Meßverstärker A&V 5305 (T1-T4) ausgetauscht wird, muss die Kalibrierung in jedem Fall überprüft und ggfs. erneut durchgeführt werden.

| 40079V30V40 | 10/2018                                                        | Seite 14 von 37 |
|-------------|----------------------------------------------------------------|-----------------|
|             | Arndt & Voß GmbH - Eichhofstr. 7 - D 21255 Tostedt             |                 |
|             | Telefon 04182-289 760 Fax -289 761 email: info@arndtundvoss.de |                 |
|             | http://www.arndtundvoss.de                                     |                 |

### Benutzeranleitung:

M40079.V30/V40

### 4.7 OPTION: F9 Diagramm EIN/AUS (Statistik)

Anwahl nur in EINRICHTEN möglich!

Anwahl der Statistikdarstellung mit Reibmomentmittelwert- und Reibmomenteinzelwertverlauf.

**ZUSATZOPTION "Statistik Losbrechmoment":** Losbrechmomentmittelwert- und Losbrechmomenteinzelwertverlauf (siehe nächste Seite).

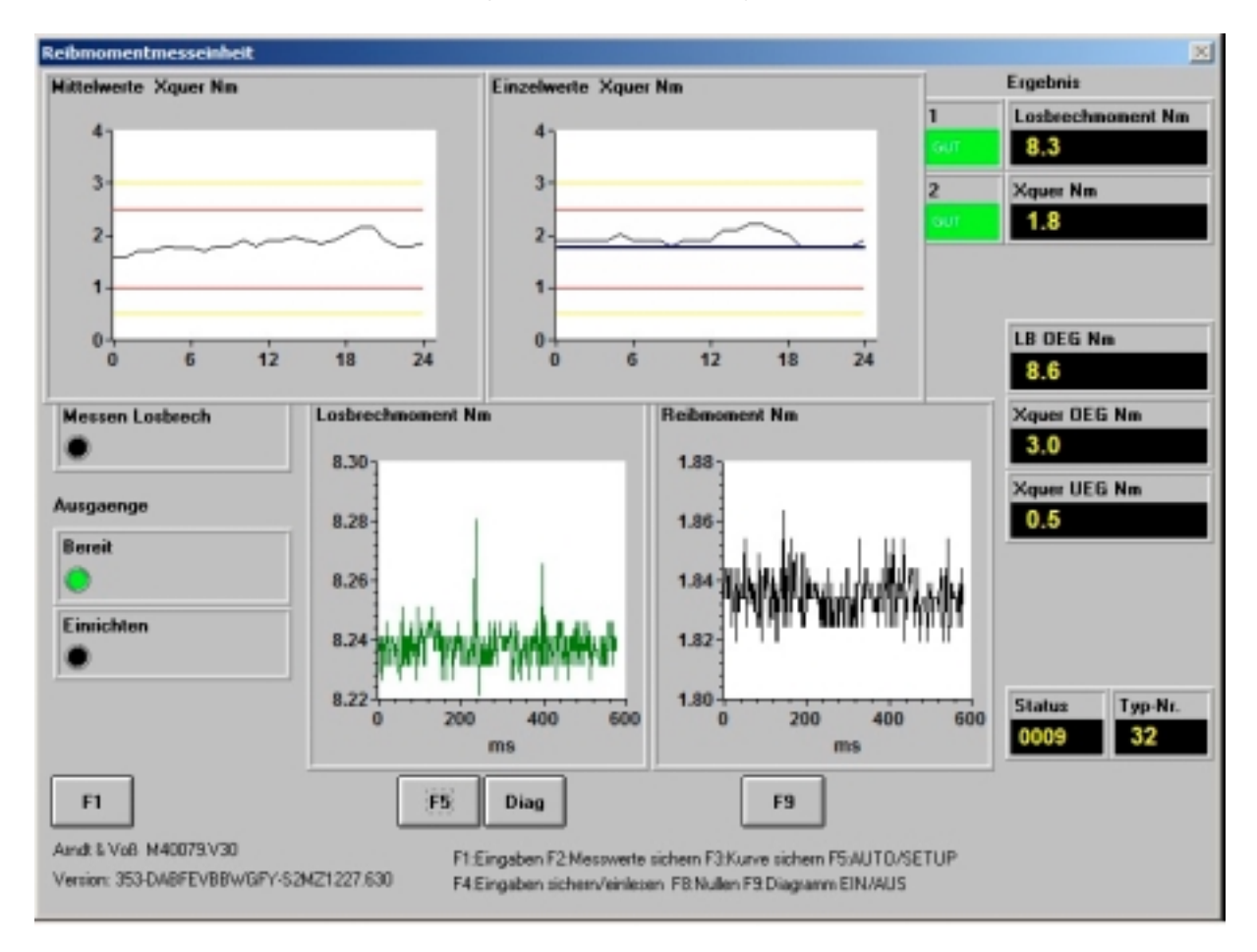

Die blaue Linie im Einzelwertverlauf entspricht dem Mittelwert aller gespeicherten Einzelwerte.

Die obere rote waagerechte Linie markiert die obere Toleranzgrenze OT. Die untere rote waagerechte Linie markiert die untere Toleranzgrenze UT. Die obere gelbe waagerechte Linie markiert die obere Eingriffsgrenze OEG. Die untere gelbe waagerechte Linie markiert die untere Eingriffsgrenze UEG.

10/2018

M40079.V30/V40

Nach dem Umschalten in AUTOMATIK bleibt die Statistikdarstellung mit den Diagrammen des Reibmomentmittelwert- sowie des Reibmomenteinzelwertverlaufs geöffnet.

### ZUSATZOPTION "Statistik Losbrechmoment":

Durch Anklicken der Taste F9 springt die Statistikdarstellung um auf die Diagramme des Losbrechmomentmittelwert- und Losbrechmomenteinzelwertverlaufs.

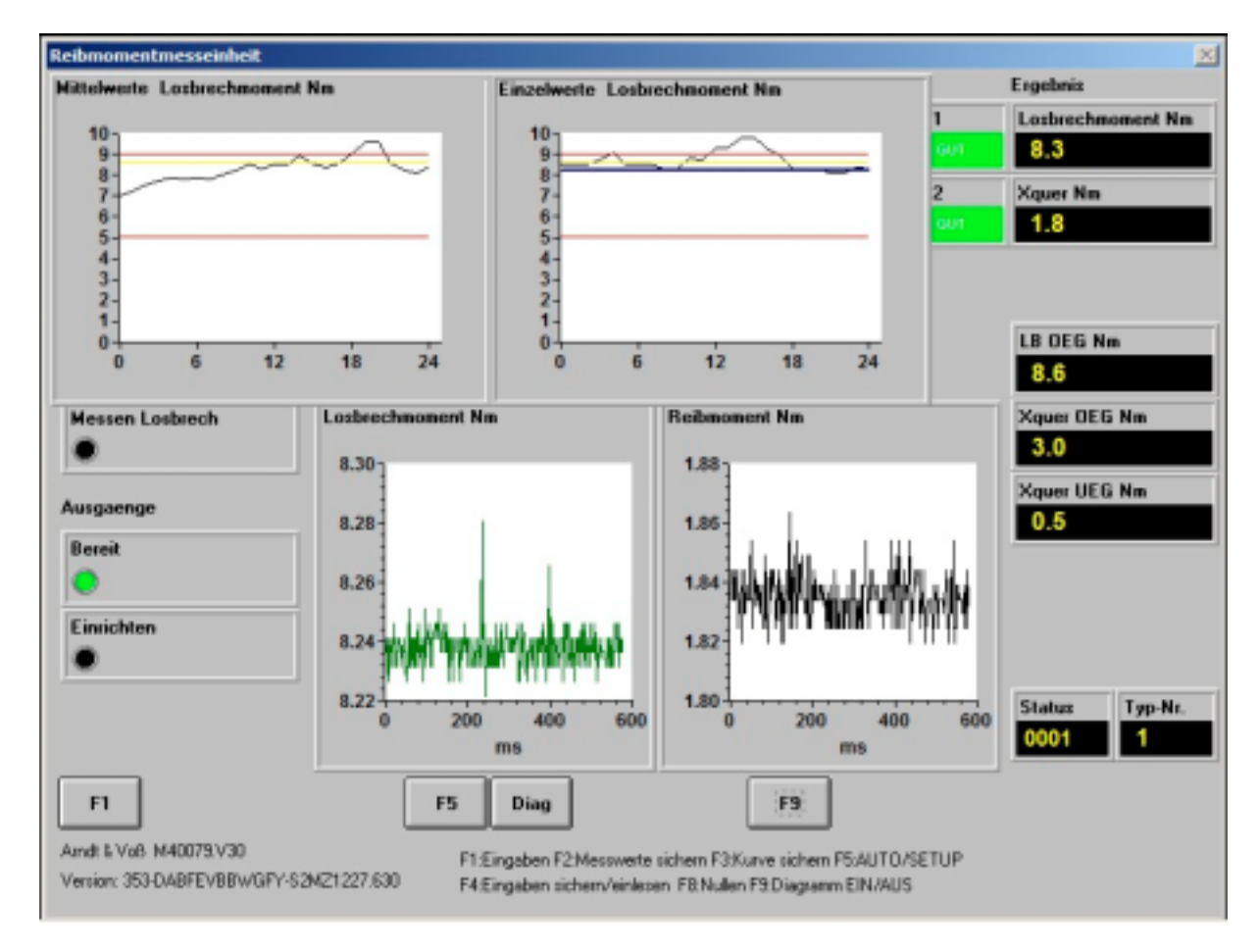

Erneutes Anklicken der Taste F9 schließt die Statistikdarstellung.

### Arndt & Voß GmbH **Benutzeranleitung:** Elektronik - Meßtechnik M40079.V30/V40

Wenn die Statistikdarstellung aktiviert ist, können in EINRICHTEN im Eingabemenü F1 Eingaben für die Statistikdarstellung gemacht werden.

| Reibmomentmesseinheit                |                   |             | ×                 |
|--------------------------------------|-------------------|-------------|-------------------|
| Reibmomentmesseinheit:Statistik Eing | jaben             | ×           | ×                 |
| Reibmoment Nm                        | Losbrechmoment Nm |             |                   |
| OT 2.5                               | 01 9              |             |                   |
| UT 1                                 | UT 5              |             |                   |
| Losgroesse Xq 2                      | Losgroesse Xq 2   |             |                   |
| Anzahl X 100                         | Anzahl X 100      |             |                   |
| Anzahi Xq 100                        | Anzahi Xq 100     |             |                   |
| Y-Achse MAX 4                        | Y-Achse MAX 10    |             |                   |
| Y-Achse MIN 0                        | Y-Achse MIN 5     |             |                   |
| ACCEPT ACCEPT                        | ACCEPT            |             |                   |
| Bildschirmtastatur EIN               |                   | <u>&gt;</u> |                   |
| Weiter: Taste "TAB" ACCEPT:          | Taste "ENTER"     | BHW         | Statistik (ENTER) |
| Bildschimtastatur EIN                | ACCEPT            | ACCEPT      | Statistik (ENTER) |
| Weiter: Taste "TAB" ACCEPT:          | Taste "ENTER"     |             |                   |

Statistik (ENTER) öffnet das Untermenü für die Statistikparameter:

#### OT: UT:

Obere Toleranzgrenze (obere gelbe waagerechte Linie) Untere Toleranzgrenze (untere gelbe waagerechte Linie) Losgröße Xq: Anzahl Einzelwerte X zur Bildung des arithmetischen Mittelwerts Xavg Anzahl X: Maximale Anzahl der letzten Einzelwerte für das Statistikdiagramm Anzahl Xq: Maximale Anzahl der letzten Mittelwerte für das Statistikdiagramm Y-Achse MAX: Oberes Skalenende für das Statistikdiagramm Y-Achse MIN: Unteres Skalenende für das Statistikdiagramm ACCEPT: Übernahme der Eingabewerte und Rückkehr in das vorige Menü

M40079.V30/V40

### 4.8 IN-Test

Die Funktionstaste IN-Test öffnet ein Eingangstest-Panel zur Diagnose. Es werden die max. 8 Messeingänge, 0...7 Eingangsworte sowie die verwendete Programmversion und der Name des Meßrechners angezeigt.

| Reibmomentmesseinheit                 | × |
|---------------------------------------|---|
| Reibmomentmesseinheit:1/0-Test        | g |
|                                       |   |
| Steuereingang Wort: 0                 |   |
| 000000000000000 Wort-Nr. C-           |   |
|                                       |   |
|                                       |   |
|                                       |   |
|                                       |   |
| 1 2 3 4 5 6 7 8                       |   |
| 1 -10 -6 -7 -4 -6 -6 -6               |   |
|                                       |   |
|                                       |   |
|                                       |   |
| X                                     |   |
|                                       |   |
| Version: 346-DABFEVAWTUGI-S2W1220.630 |   |
| 8817-1058                             |   |
| Andt & Voß I-D-TEST                   |   |
|                                       |   |

Seite 18 von 37

#### 4.9 Konfigurationsmenü

Über die Schaltfläche >-< wird das Konfigurationsmenü geöffnet. Es ermöglicht das Ändern der Kennung für das Umschalten von AUTOMATIK in EINRICHTEN.

|                                           | Einstellung  |        |             |              |    | Esgebnis                                                              |
|-------------------------------------------|--------------|--------|-------------|--------------|----|-----------------------------------------------------------------------|
| Messen Links                              | Zeichn.Nr.   |        | Bezeichre   | ang          |    |                                                                       |
| •                                         | 019.350.042  | 2.515- | Pendel      | stütze BMW   |    |                                                                       |
| Messen Rechts                             |              | Anzahi | Auftrageni. | Arbeitsplatz | 2  | Xquer Nm                                                              |
| •                                         |              |        | 12345       | 090325004    | ar |                                                                       |
| Autozerozyklus                            | Autozero B   | MAX B  | MIN B       | Xquer B      |    |                                                                       |
| •                                         |              |        |             |              |    |                                                                       |
| Losschen                                  | Autozero L   | MAX L  | HIN L       | Xquer L      |    |                                                                       |
| •                                         |              |        |             |              |    |                                                                       |
|                                           |              |        |             |              |    | 3.0                                                                   |
|                                           |              |        |             |              |    | Venuer HEE No.                                                        |
| lungaenge                                 |              |        |             |              |    | Xquer UEG Nm<br>0.5                                                   |
| lungaenge<br>Bereit                       | -            |        |             |              |    | Xquer UEG Nm<br>0.5                                                   |
| hungaanga<br>Barait                       |              |        |             |              |    | Xquer UEG Nm<br>0.5                                                   |
| lungaenge<br>Bereit<br>Einrichten         |              |        |             |              |    | Xquer UEG Nm<br>0.5                                                   |
| lungaenge<br>Bereit<br>Einrichten         |              |        |             |              |    | Xquer UEG Nm<br>0.5                                                   |
| lungaenge<br>Bereit<br>Einrichten         |              |        |             |              | _  | Xquer UEG Nm<br>0.5<br>Statur Typ-Nr.<br>1000 32                      |
| ungoonge<br>Bereit<br>Einrichten<br>F1 F2 | <u>п н т</u> | \$;    | n           | F3 IN-Te     | ×  | Xquer UEG Nm<br>0.5<br>Status<br>1000 32<br>Reducement Nm(1st)<br>0.0 |

Klicken Sie auf "Neue Kennung erstellen".

| Reibmomentmesseinheit   |         | <u>지</u> |
|-------------------------|---------|----------|
| Rebmomentmesseinheit>-< |         | <u>ک</u> |
|                         |         |          |
|                         |         |          |
|                         |         |          |
|                         |         |          |
|                         |         |          |
|                         |         |          |
|                         |         |          |
|                         |         |          |
|                         |         |          |
|                         |         |          |
|                         |         |          |
|                         |         |          |
|                         |         |          |
|                         |         |          |
|                         |         |          |
|                         |         |          |
| And Kenning             |         | ~        |
|                         |         |          |
|                         |         |          |
| 40079V30V40             | 10/2018 | Seite 19 |

10/2018 Arndt & Voß GmbH - Eichhofstr. 7 - D 21255 Tostedt Telefon 04182-289 760 Fax -289 761 email: info@arndtundvoss.de http://www.arndtundvoss.de

Seite 19 von 37

M40079.V30/V40

Zuerst muss die alte Kennung eingegeben werden (Eingabeaufforderung gelb hinterlegt). Die Eingabe muss per Maus oder Touchscreen erfolgen.

| Reibmomentmesseinheit              |          |
|------------------------------------|----------|
| Rebnomentmesseinheit.Kennung       | <u>×</u> |
|                                    |          |
| Ditte 9 stallige Kappung singaban: |          |
| bitte e-stellige Kennung eingeben. |          |
|                                    |          |
|                                    |          |
|                                    |          |
|                                    |          |
| 6 7 8 9 0                          |          |
|                                    |          |
|                                    |          |
|                                    |          |
|                                    |          |
|                                    |          |
|                                    |          |
|                                    |          |
|                                    |          |
|                                    |          |
|                                    |          |
|                                    |          |
|                                    |          |
|                                    |          |

Dann kann eine neue 8-stellige Kennung definiert werden (Eingabeaufforderung weiß hinterlegt).

| eibmomentmesse | inheit         |             |   |   |   |
|----------------|----------------|-------------|---|---|---|
| ebnomentmess   | einheitKennung |             |   |   | 2 |
|                |                |             |   |   |   |
| Bitte neue 8   | stellige Kennu | ng eingeben | c |   |   |
|                |                |             |   |   |   |
|                |                |             |   |   |   |
|                |                |             |   |   |   |
| 1              | 2              | 3           | 4 | 5 |   |
| 6              | 7              | 8           | 9 | 0 |   |
|                |                |             |   |   |   |
|                |                |             |   |   |   |
|                |                |             |   |   |   |
|                |                |             |   |   |   |
|                |                |             |   |   |   |
|                |                |             |   |   |   |
|                |                |             |   |   |   |
|                |                |             |   |   |   |
|                |                |             |   |   |   |
|                |                |             |   |   |   |
|                |                |             |   |   |   |
|                |                |             |   |   |   |
|                |                |             |   |   |   |
|                |                |             |   |   |   |

Seite 20 von 37

M40079.V30/V40

Die neue Kennung muss wiederholt werden (Eingabeaufforderung grün hinterlegt).

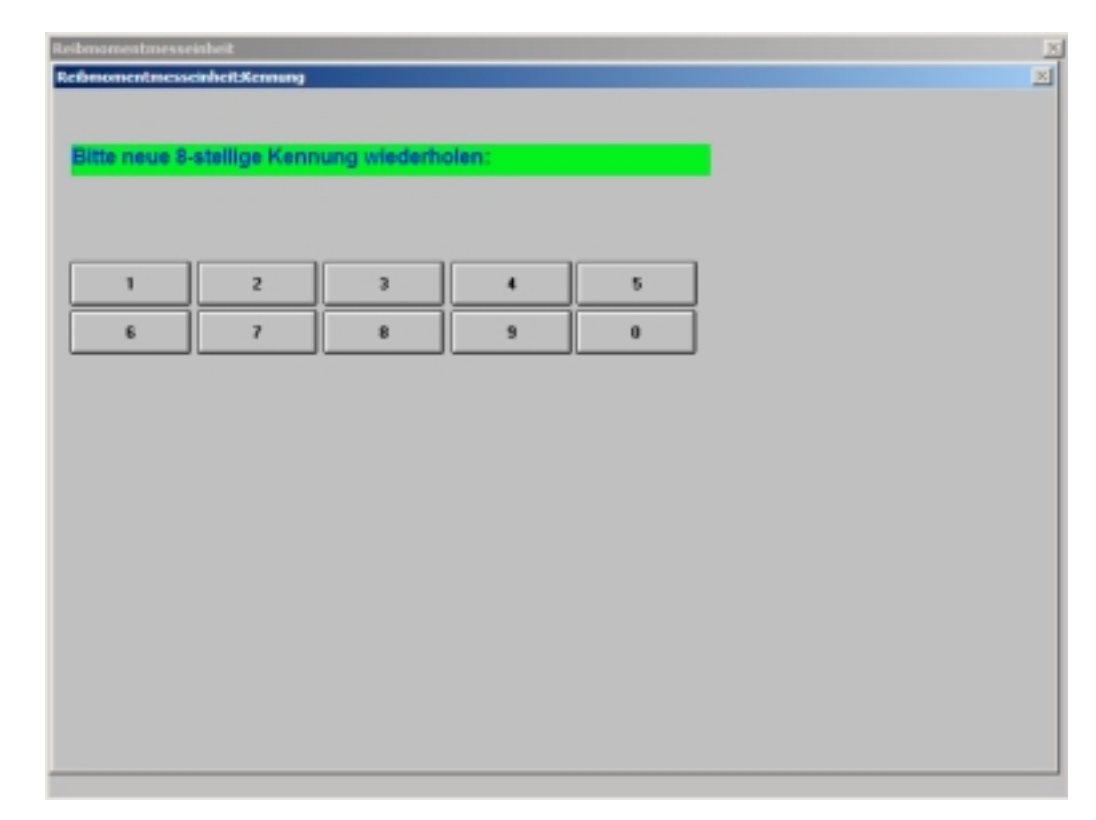

Die neue Kennung wird gespeichert. Es erfolgt das Zurückschalten in EINRICHTEN.

Bei Verlust der Kennung nehmen Sie bitte Kontakt mit unserem technischen Service auf.

M40079.V30/V40

#### 4.10 OPTION: Diagnose

Anwahl nur in AUTOMATIK möglich!

Durch Betätigen der Taste "Diag" wird die Kurvendiagnosefunktion aktiviert. Nach erfolgter Messung öffnet sich ein Diagnosefenster mit der Darstellung des Drehmomentverlaufs über den Gesamtzyklus mit Losbrechen, Rechtslauf und Linkslauf.

Diese Diagnosefunktion dient als Einstellhilfe zur Optimierung der Drehmomentmessung. Damit lässt sich die Lage der Meßfenster innerhalb des Meßzyklus beurteilen und in der Maschinensteuerung besser einstellen.

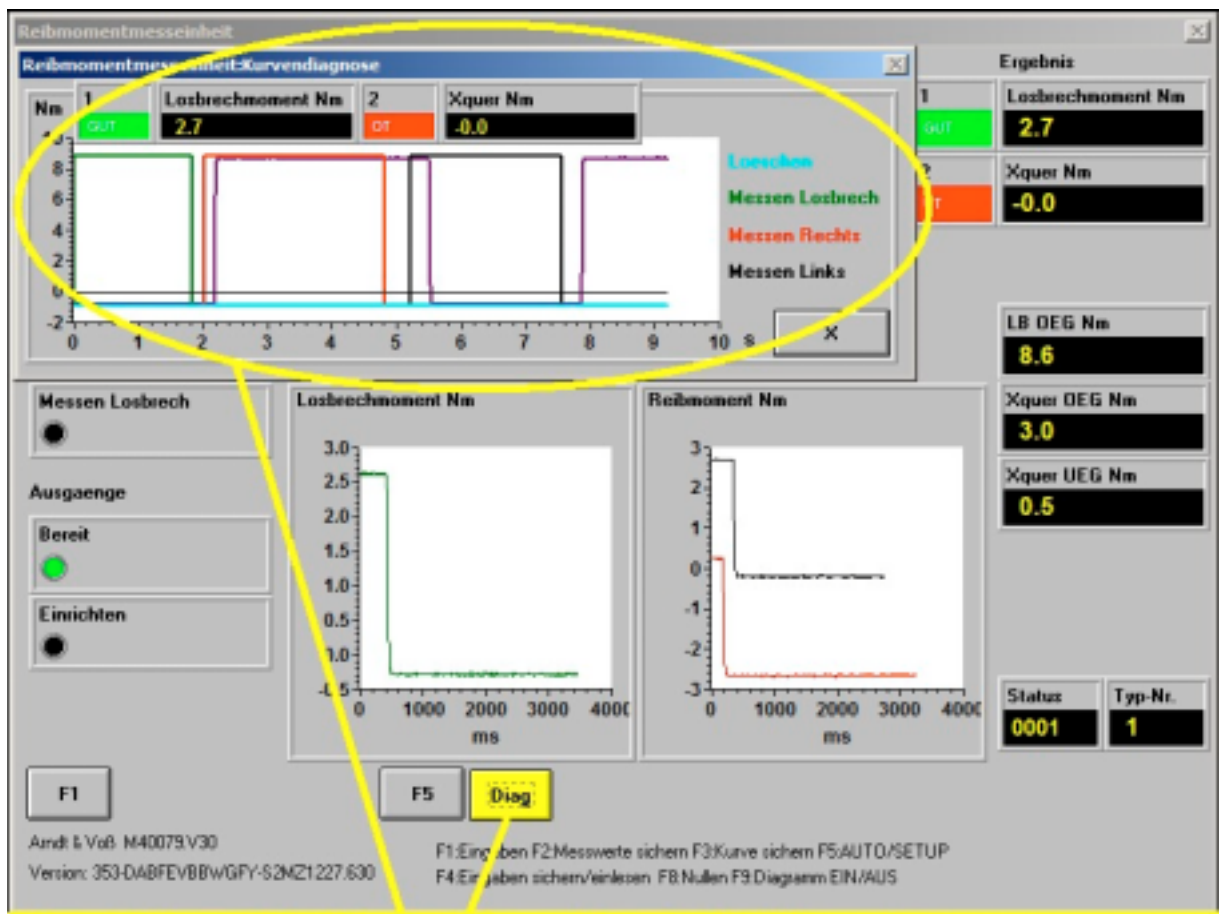

### Darstellung des Drehmomentverlaufs über den Gesamtzyklus mit Losbrechen, Rechtslauf, Linkslauf

#### 4.11 OPTION: Eingaben über die SPS einlesen

Ausgabe der Meßwerte und Einstellwerte an die Maschinensteuerung: Die Ausgabe der Ergebnisse der zuletzt durchgeführten Messung erfolgt entsprechend der Beschreibung im Abschnitt 6. auf S. 28 (Option ohne "P").

Einlesen der Einstellwerte und Auftragsdaten von der Maschinensteuerung (Option "P"): Die Übernahme der Daten erfolgt entsprechend der Beschreibung im Abschnitt 6. auf S. 29 (Option "P").

| 40079V30V40 | 10/2018                                                        | Seite 22 von 37 |
|-------------|----------------------------------------------------------------|-----------------|
|             | Arndt & Voß GmbH - Eichhofstr. 7 - D 21255 Tostedt             |                 |
|             | Telefon 04182-289 760 Fax -289 761 email: info@arndtundvoss.de |                 |
|             | http://www.arndtundvoss.de                                     |                 |

**Benutzeranleitung:** 

M40079.V30/V40

#### <u>4.12 OPTION: Einlesen von Auftrags- und Material-/Zeichnungsnummer</u> per Barcode-Scanner

Diese Programmoption ermöglicht das Einlesen von Auftrags- und Material-/ Zeichnungsnummern von Barcodes per Barcode-Scanner. Über eine USB-Schnittstelle wird der Barcode-Scanner mit einem Meßrechner verbunden. Die Barcode-Informationen werden eingelesen und vom Meßprogramm übernommen.

Beispiel Aufbau Zeichnungsnummer: 027.060.030.203-02 oder 027.060.030.203 Beispiel Aufbau Auftragsnummer: 42136391

Die Länge der Auftragsnummer mit 8, 12 oder 16 Ziffern ist parametrierbar. Es erfolgt eine Plausibilitätsprüfung der eingescannten Daten auf numerische Eingabe und Anzahl der Ziffern. Das Einscannen kann sowohl in der Betriebsart EINRICHTEN/SETUP, als auch in AUTOMATIK erfolgen.

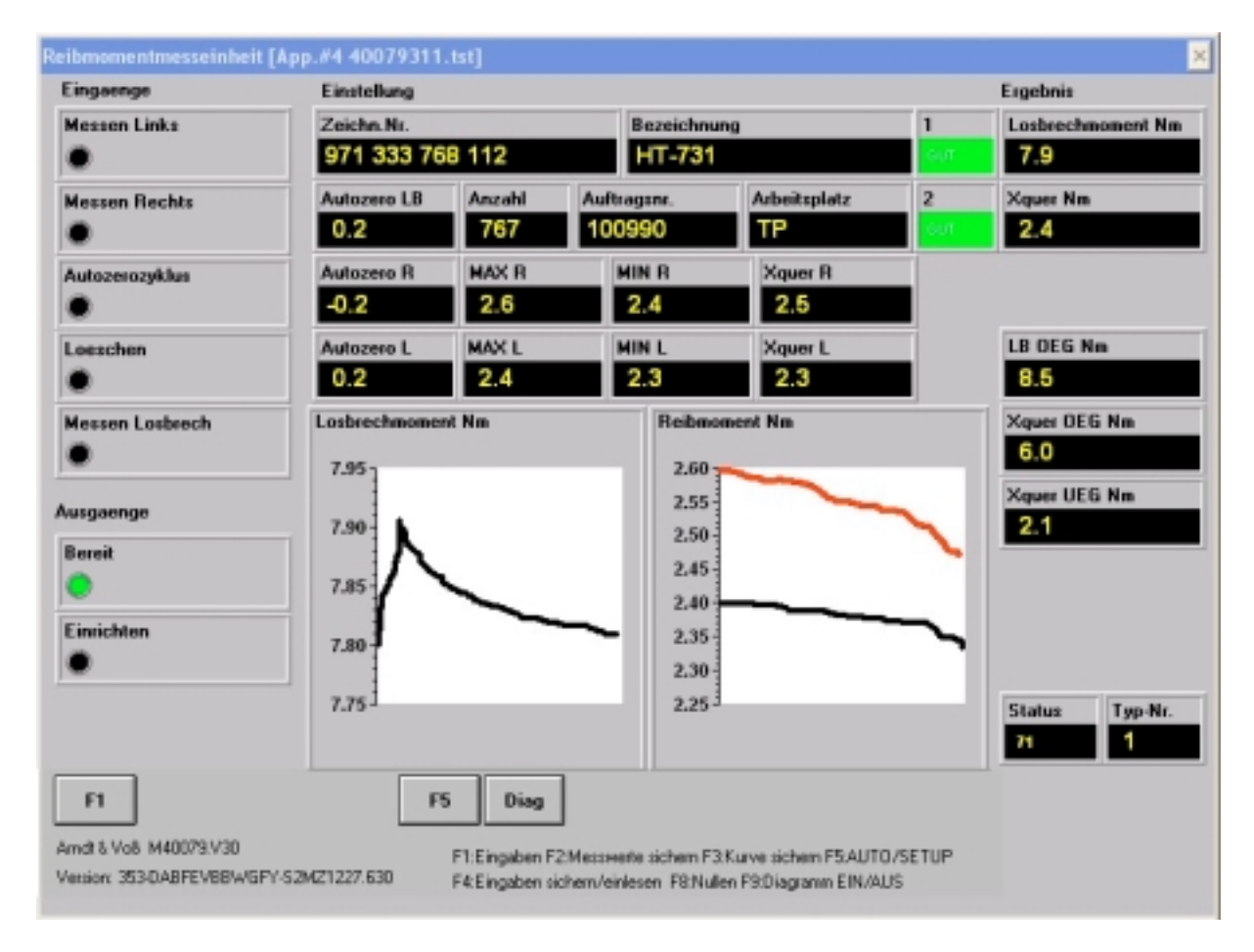

### 5. Automatik

Abhängig von den über die SPS angesteuerten Optionen werden möglicherweise die Daten für Losbrechmoment und/oder Reibmoment R(echtslauf) nicht angezeigt.

Im Automatikbetrieb kann mit F1 im Eingabemenü eine Auftragsnummer eingegeben werden.

| 40079V30V40 | 10/2018                                                        | Seite 23 von 37 |
|-------------|----------------------------------------------------------------|-----------------|
|             | Arndt & Voß GmbH - Eichhofstr. 7 - D 21255 Tostedt             |                 |
|             | Telefon 04182-289 760 Fax -289 761 email: info@arndtundvoss.de |                 |
|             | http://www.arndtundvoss.de                                     |                 |

**Benutzeranleitung:** 

M40079.V30/V40

Der Meßrechner ist meßbereit und wartet auf das Startsignal von der SPS. Die Meßwerte und die Klassierung aller Merkmale sowie der Meßwertverlauf des letzten Meßzyklus werden angezeigt.

Bei Meßprogrammoption "M" ist die interne Auswertung der Messwerte parametrierbar.

#### Mittelwertbildung

Xquer = (MAX+MIN)/2 Xavg = arithm. Mittelwert Xmedian = Medianwert

#### Meßwertanzeige

Xquer Nm Xquer Nm avg Xquer Nm Median

#### Statusanzeige

Das Feld "Status" liefert eine Statusdiagnose (ab Programmversion -324). Die Anzeige erfolgt als 4stellige hexadezimale Zahl (Kombinationen sind möglich):

| 0x0001 | BEREIT                                |
|--------|---------------------------------------|
| 0x0002 | LB_FERTIG                             |
| 0x0004 | MKL_FERTIG                            |
| 8000x0 | MKR_FERTIG                            |
| 0x0010 | LB_WAR_AKTIV                          |
| 0x0020 | MKL_WAR_AKTIV                         |
| 0x0040 | MKR_WAR_AKTIV                         |
| 0x0080 | ZYKLUS_ABBRUCH                        |
| 0x0100 | LOESCHEN_AKTIV                        |
| 0x0200 | READY (Messwerte zum Abruf vorhanden) |
| 0x0400 | SENDEN (Messwertabruf läuft)          |
| 0x0800 | LOESCHEN_WAR_AKTIV                    |
| 0x1000 | EINRICHTEN_AKTIV                      |
| 0x2000 | GESAMTMESSUNG_AKTIV                   |
|        |                                       |

#### 6. Anschlußpläne

### **Benutzeranleitung:**

M40079.V30/V40

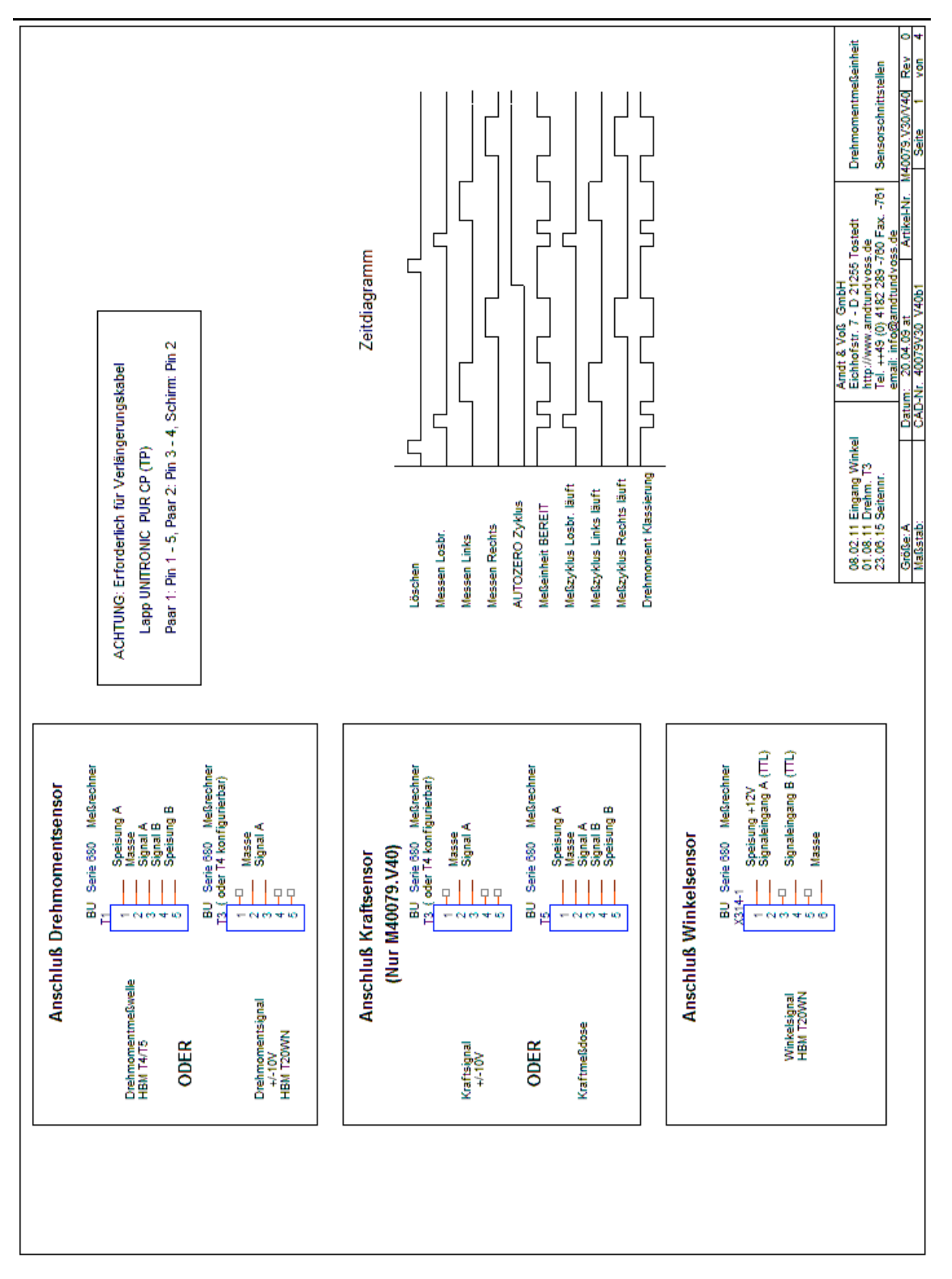

**Benutzeranleitung:** 

M40079.V30/V40

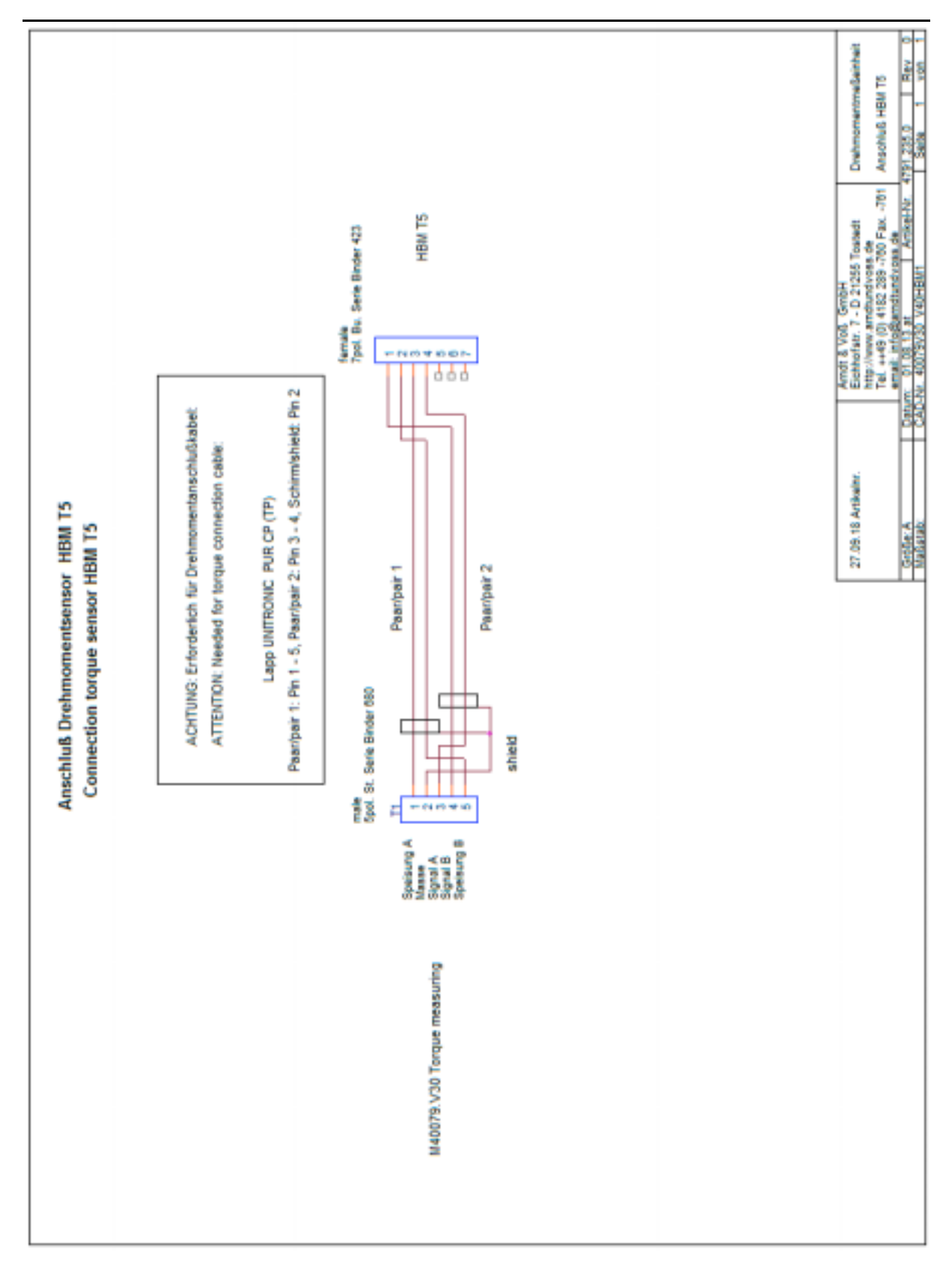

Seite 26 von 37

### **Benutzeranleitung:**

M40079.V30/V40

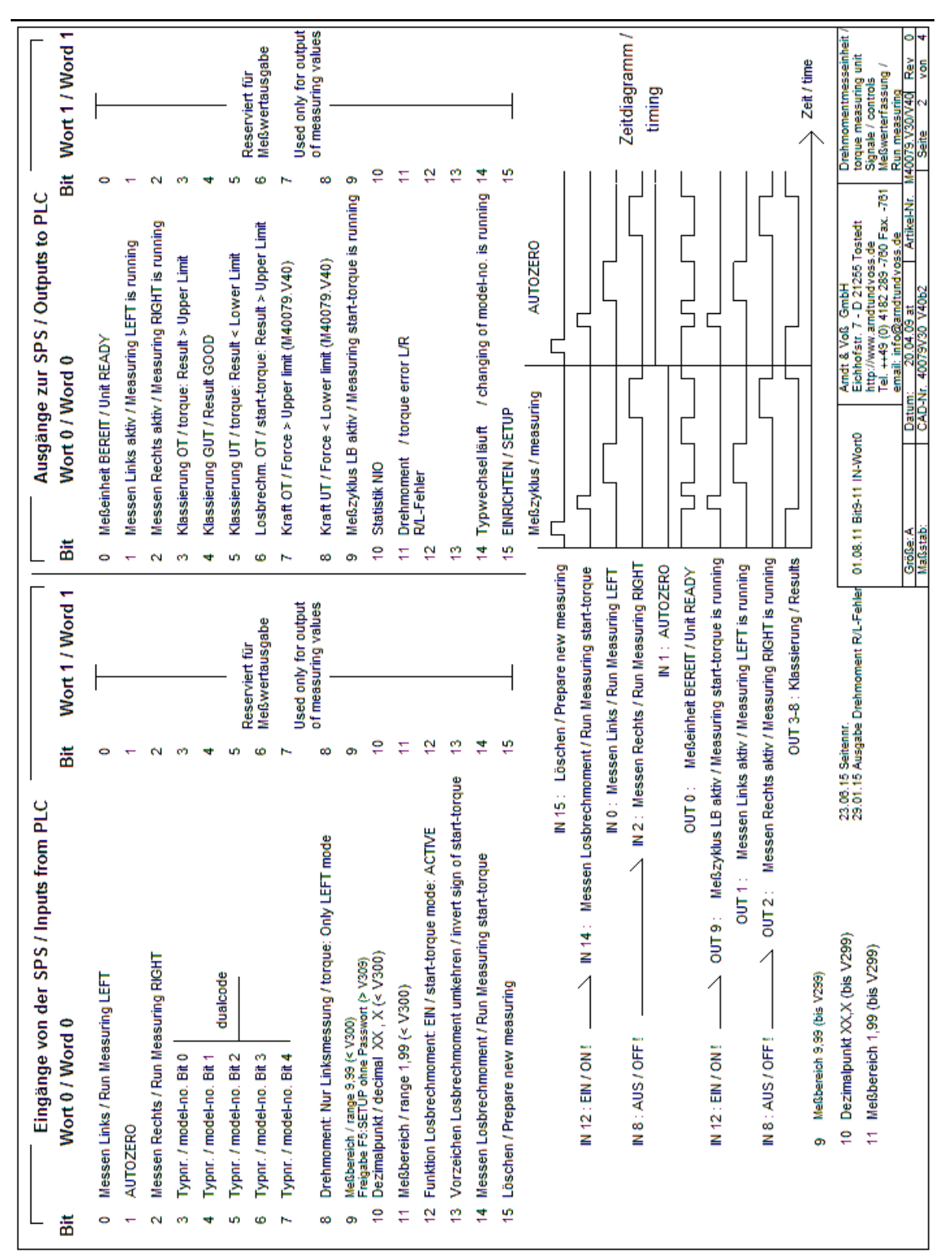

40079V30V40

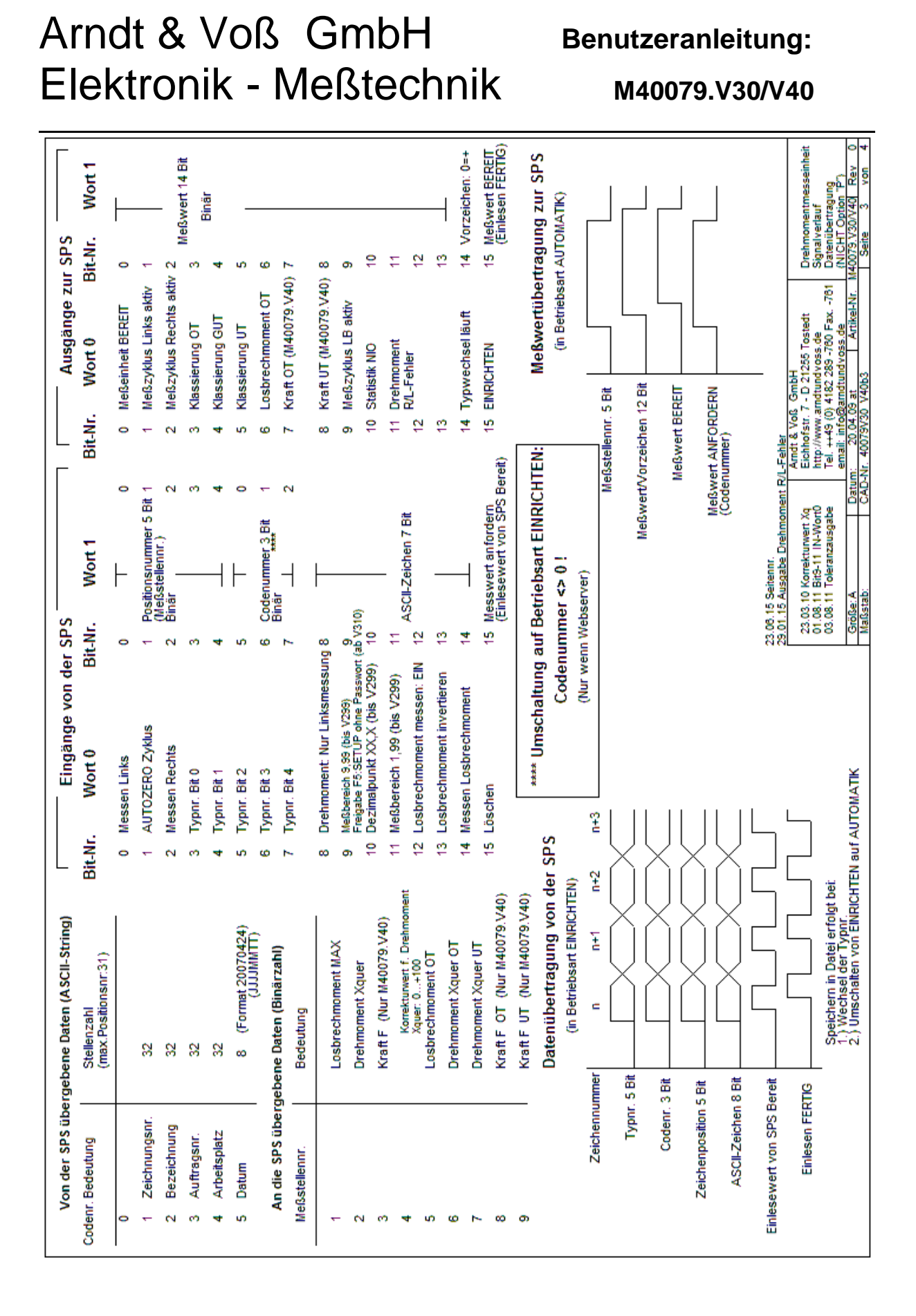

http://www.arndtundvoss.de

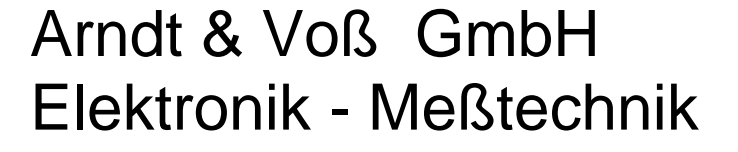

### Benutzeranleitung:

M40079.V30/V40

| Ein- / Ausgänge                                                                                                    |               |           |               | L     | Eingänge von de                                | r SP  | S                                                  | Г              |          | Ausgänge zi                         | ur SPS              |                        |
|----------------------------------------------------------------------------------------------------|---------------|-----------|---------------|-------|------------------------------------------------|-------|----------------------------------------------------|----------------|----------|-------------------------------------|---------------------|------------------------|
| Auftragsdaten (ASCII-                                                                                                    | String)       |           |               | Bit-N | Ir. Wort 0 E                                   | Sit-N | r. Wort 1                                          | 8              | t.Nr.    | Wort 0                              | Bit-Nr.             | Wort 1                 |
| Bedeutung B)                                                                                                    | fte Nr. Stel  | enza      | li (Bytes)    | •     | lifessen Links                                 | •     | Typer. Bit 0                                       |                | 0 MeC    | einheit BEREIT                      | 0 Type              | r. Bit 0               |
| Zuichennenee                                                                                                    | 10.1          | 00        |               | -     | AUTOZERO Zyklus                                | -     | Typnr. Bit 1                                       |                | 1 MeC    | izyktus Links aktiv                 | 1 Type              | r. Bit 1               |
| Barainingsin.                                                                                                    | 24-40         | 8         |               | N     | Messen Rechts                                  | ы     | Typnr. Bt 2                                        |                | 2 MeC    | izyklus Rechts aktiv                | Z Typn              | r. Bt 2                |
| function of the second second s |               | 8         | Grupp         | e 1 3 |                                                | 0     | Typer. Bt 3                                        |                | 3 Klas   | ssierung OT                         | 3 Typn              | r. Bt 3                |
| Advantagent.                                                                                                    |               | 3 8       |               | *     |                                                | *     | Typer. Bit 4                                       |                | 4 Kla    | ssierung GUT                        | 4 Typn              | r. Bit 4               |
| 71Brideson IN                                                                                                    | -             | 3         | _             | w)    |                                                | w)    | Typnr. Bit 5                                       |                | 5 Klas   | ssierung UT                         | 5 Typn              | r. Bit 5               |
| Einstellwerte (Binärzahl 168                                                                                                    | lit Integer)  |           |               | ω     |                                                | ω     |                                                    |                | 6 Los    | brechmoment OT                      | ø                   |                        |
| Losbrechmoment OT (0.1 Nm)                                                                                                    | 84 - 85       | N         | _             | 2     |                                                | ~     |                                                    |                | 7 Kra    | ft OT (M40079.V40)                  | 4                   |                        |
| Drehmoment Xquer OT (0,1 Nm)                                                                                                    | 86 - 87       | -         |               | =     | Drehmoment Nur Linksmessur                     | 8 6   |                                                    |                | 8 Kra    | # UT (M40079.V40)                   | -                   |                        |
| Drehmoment Xquer UT (0,1 Nm)                                                                                                    | 69 - 99       | 64        | Grupp         | e 1 9 | F5.SETUP ohne Passwort                         | ø     |                                                    |                | 9 MeC    | izyklus LB aktiv                    | 6                   |                        |
| Kraft F OT (N) (Nur M40079.V40)                                                                                                    | 90 - 91       | 04        |               | -     |                                                | 9     | Freigabe Typwechsel (Dp                            | (if a solution | 10 Stat  | ISSER NIO                           | 10                  |                        |
| Kraft F UT (N) (Nur M40079.V40)                                                                                                    | 92 - 93       | <b>N</b>  |               | -     |                                                | ÷     | ENRICHTEN                                          |                | 11 Dre   | moment                              | ŧ                   |                        |
| Reserve                                                                                                    | 94 - 111      | -         | C Grupp       | e 2 1 | 2 Losbrechmoment messen: EIN                   | 12    | Nullpunkt setzen                                   |                | 걸        | Fehler                              | 12 Nullp            | unkt gesetzt           |
|                                                                                                    |               |           |               | ÷     | <ol> <li>Lostrechmoment invertieren</li> </ol> | 13    |                                                    |                | 13       |                                     | 5                   |                        |
| Me&werte (Binärzahl 16Bit h                                                                                                    | nteger)       |           |               | ÷     | 4 Messen Losbrechmoment                        | 2     | SPS Gruppe 2 BEREIT                                | _              | 14 Typ   | wechsel läuft                       | 14 Meß              | werte BEREIT           |
| Bedeutung By                                                                                                    | rte Nr. Stel  | euza      | il (Bytes)    | ÷     | 5 Löschen                                      | ÷     | SPS Gruppe 1 BEREIT                                |                | 15 EIN   | NCHTEN                              | 15 Über             | nahme FERTIG           |
|                                                                                                    |               |           |               |       |                                                |       | paratet mogacin -                                  |                |          |                                     |                     |                        |
| Losbrechmoment MAX (0,1 Nm)                                                                                                    | 112-113       | 2         |               |       |                                                |       | Meßzyklus u. D                                     | atenüb         | ertrag   | ung SPS - Meßr                      | echner              |                        |
| Drehmoment Xquer (0,1 Nm)                                                                                                    | 114-115       | 64        |               |       | 1                                              | -55e  | n Losbr /Rechts/Links                              | 5              |          |                                     |                     |                        |
| Kraft F (N) (Nur M40079.V40)                                                                                                    | 118-117       | 24        |               |       | 1                                              |       | Mattainhail REDET                                  |                | L        |                                     |                     |                        |
| Konskturwert f. Drahmomant<br>Xquer: 0+100 (Option 'K')                                                                                                    | 118-119       | 24        |               |       |                                                |       | Klassierung                                        |                | L        |                                     |                     |                        |
| Istwert Drehmoment (0,1 Nm)                                                                                                    | 120-121       | <b>P4</b> |               |       |                                                |       | MeGwerte BEREIT                                    | Ľ              | 4        |                                     |                     |                        |
| Istwert Kraft F (N) (Nur M40079.V4)                                                                                                    | 0)122-123     | ы         |               |       |                                                |       | Datenbytes Ausgänge                                | μ              | h        | 2                                   |                     |                        |
| Reserve                                                                                                    | 124-127       | -         |               |       |                                                |       | Datenbytes Eingänge                                |                |          |                                     |                     |                        |
|                                                                                                    |               |           |               |       |                                                |       | SPS BEREIT                                         |                |          | J                                   |                     |                        |
| Die Einsteltwerte jeder Gruppe müsi                                                                                                    | sen immer ko  | mplet     | t übertrage   | a we  | den.                                           | 20    | 02.17 Warning 01-01                                |                |          | ζ                                   |                     |                        |
| Die Einsteltwerte/Auftragsdaten we                                                                                                    | Inden NICHT   | übern     | ommen, wy     | nn Dr | ehmoment Xquer OT = UT ist.                    | 1712  | 01.15 Aurgabe Drehmome<br>17 14 Auroche Internet D | nt R.L.Peh     |          | definition and some                 |                     |                        |
| Die Einstellwerte werden vom Meßr                                                                                                    | rechner zur I | Kontr     | olle an die S | PS 21 | rückgegeben.                                   | -     | cryanzungen 15.08.12<br>Irreinnungen 21.08.12      | Amd            | Tova I   | GmbH<br>D 21256 Tostact             | Drehm               | omentmesseinh.         |
| Einstellwerte von der SPS überschr                                                                                                    | relben die an | MeB       | rechner im    | Einga | bemenü programmierten Werte.                   |       | Engineuropen 31.08.12<br>Selecting Typer: 25.10.12 | T              | (0) 65-1 | dtundvoss.de<br>182.289 -760 Fax761 | Datenút<br>der Eins | entragung<br>televerte |
| Meßwerte von der SPS werden vo                                                                                                    | m Meßrechn    | erign     | oriert.       |       |                                                | -19-  | Vigen: Bit5 09.10.13<br>St00arA                    | ADAL 40        | A NOT    | Indtund ross de<br>Antikel NrN      | 100757000           | V40 Ray 0              |
|                                                                                                    |               | l         |               |       |                                                |       |                                                    |                |          |                                     |                     |                        |

10/2018

**Benutzeranleitung:** 

M40079.V30/V40

#### 7. Einstellungen der Funktionsmodule

Es folgt eine Übersicht über die in den Reibmomentmeßeinheiten M40079.V30 und M40079.V40 enthaltenen Funktionsmodule und deren spezifische Einstellungen.

#### 7.1 USB-Interfacemodul 5326.620/630

Die Reibmomentmeßeinheit enthält ein USB-Interfacemodul 5326 in der Version 620 oder 630.

#### Version 5326.620

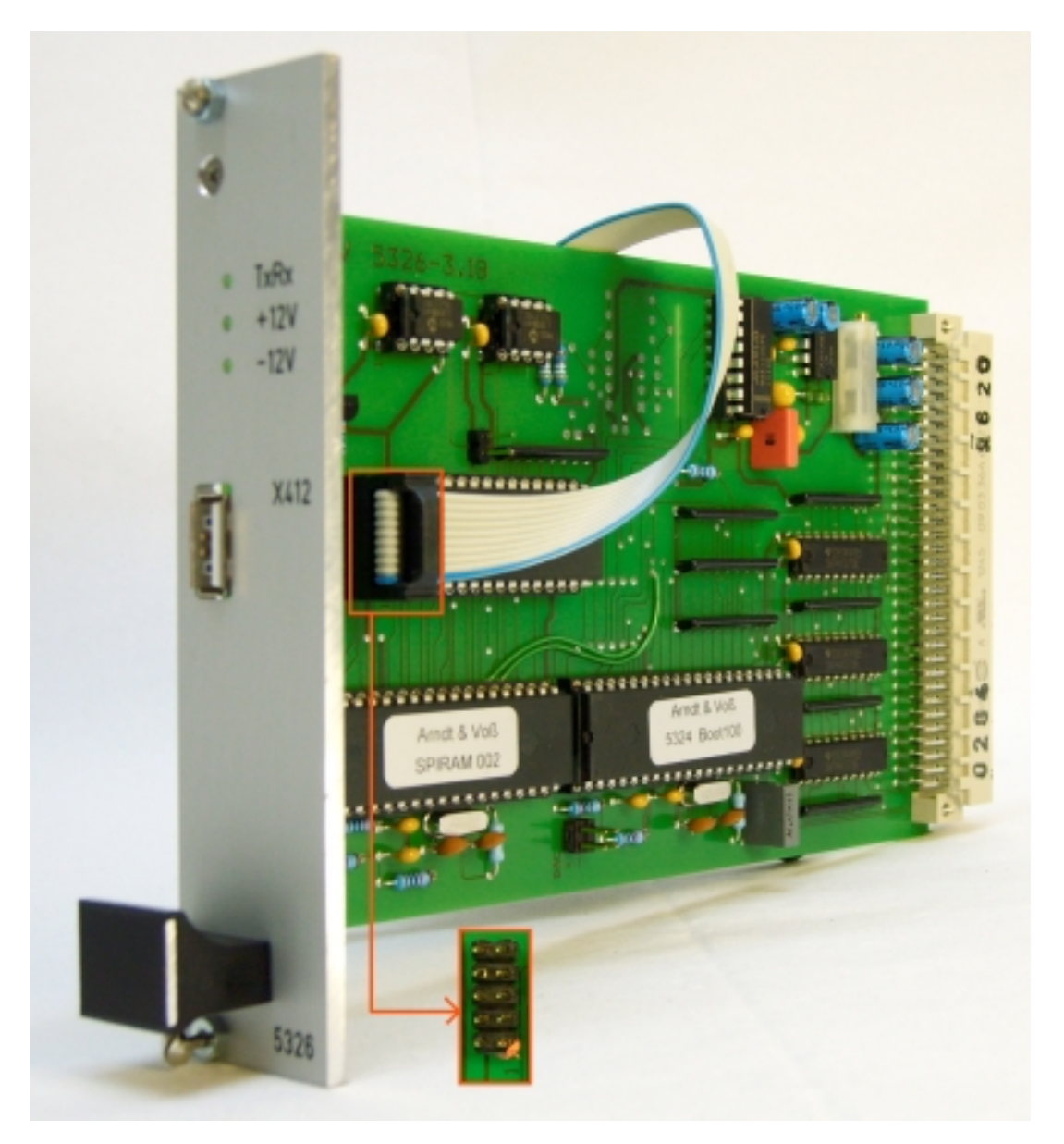

40079V30V40

**Benutzeranleitung:** 

M40079.V30/V40

#### Version 5326.630

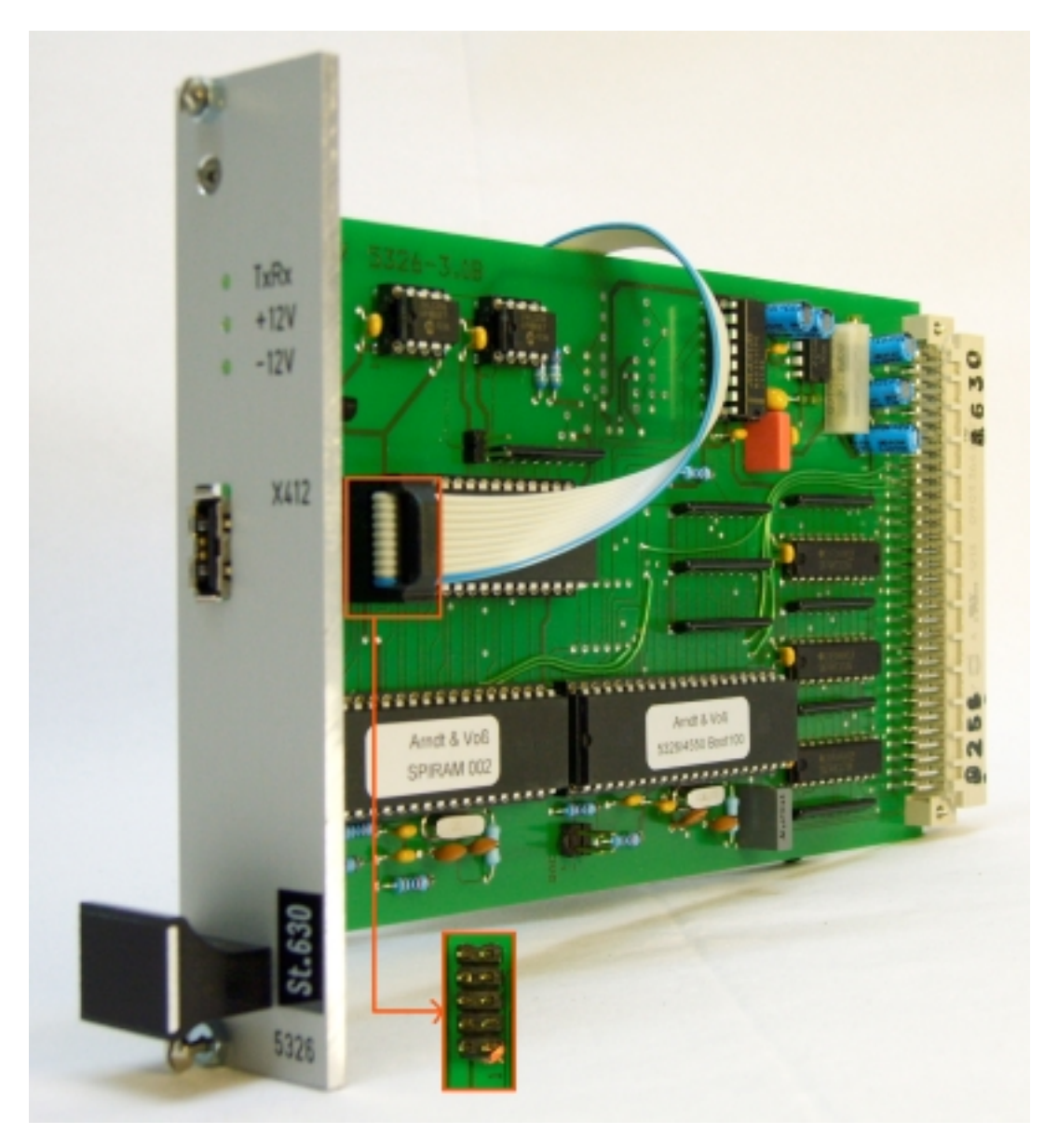

Anschluss des Verbindungskabels PC - Meßteil: Pin1 des Kabels auf markierten Pin1 der USB-Schnittstelle

USB-Buchse X412: USB-Intern, Prüfbuchse (NICHT BELEGEN)

Benutzeranleitung:

M40079.V30/V40

### 7.2 I/O-Profibusmodul

Die Reibmomentmeßeinheit enthält eins der vier folgenden I/O-Module.

### 7.2.1 32-Bit Profibusmodul 5315

Anschluss X312

9pol. Buchse MIN D: Steuerschnittstelle SPS Profibus

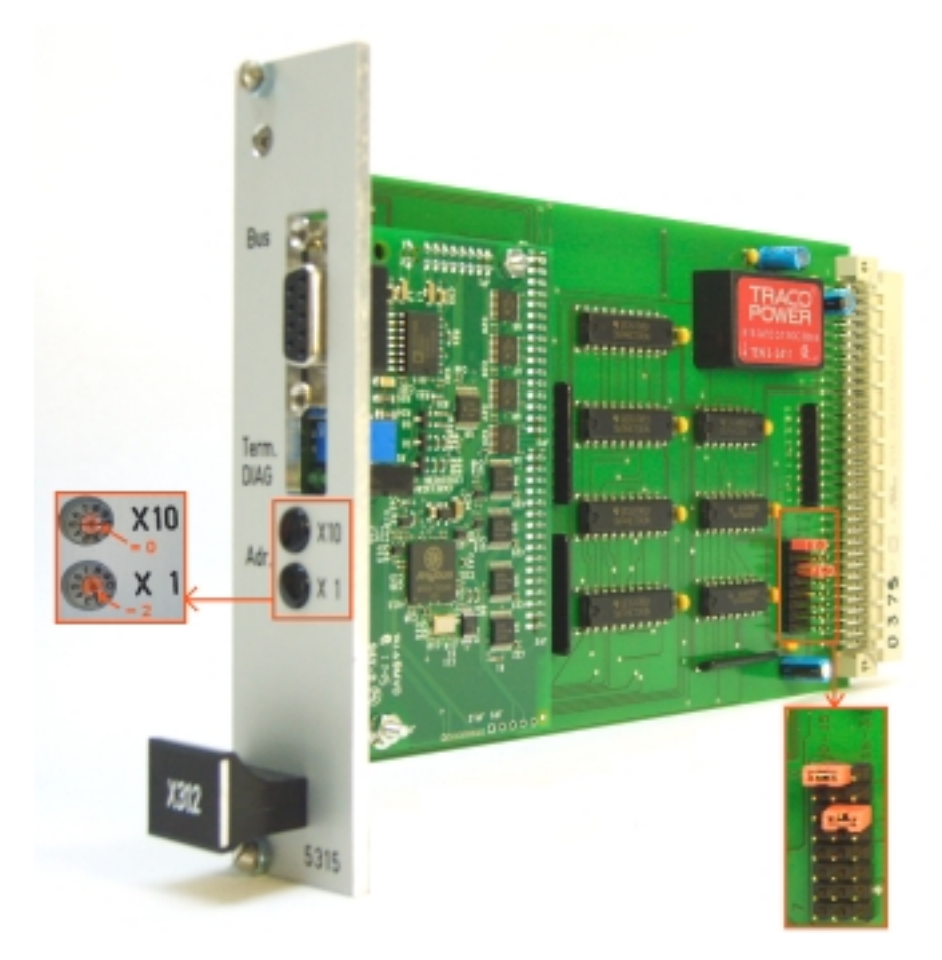

Beispiel Profibusadresse "02": X10 = 0, X1 = 2

Adressjumper: 0 und 2

Die Profibusadresse wird durch die Maschinensteuerung definiert !

Zum Einstellen der Profibusadresse bitte die schwarzen Abdeckkappen entfernen.

Für weitere Informationen zu diesem Profibusmodul verweisen wir auf die Beschreibung unter <u>www.arndtundvoss.de/5315.610.pdf</u>.

Seite 32 von 37

Benutzeranleitung:

M40079.V30/V40

### 7.2.2 128-Byte Profibusmodul 5327.610

Anschluss X312

9pol. Buchse MIN D: Steuerschnittstelle SPS Profibus 128-Byte

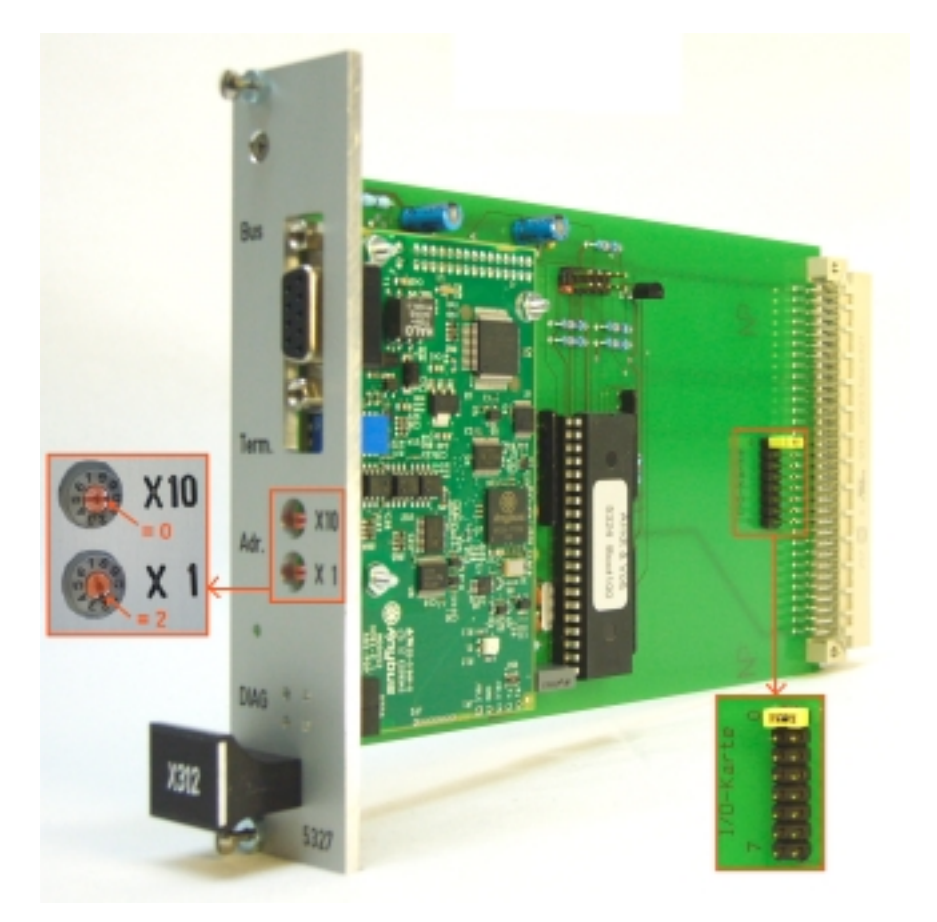

Beispiel Profibusadresse "02": X10 = 0, X1 = 2

Adressjumper: 0

Die Profibusadresse wird durch die Maschinensteuerung definiert !

Zum Einstellen der Profibusadresse bitte die schwarzen Abdeckkappen entfernen.

Für weitere Informationen zu diesem Profibusmodul verweisen wir auf die Beschreibung unter <u>www.arndtundvoss.de/5327.610.pdf</u>.

Seite 33 von 37

Benutzeranleitung:

M40079.V30/V40

### 7.2.3 16-Bit Ein-/Ausgabemodul 5304.610

Anschluss X314 37pol. Buchse MIN D: Parallelschnittstelle zur SPS

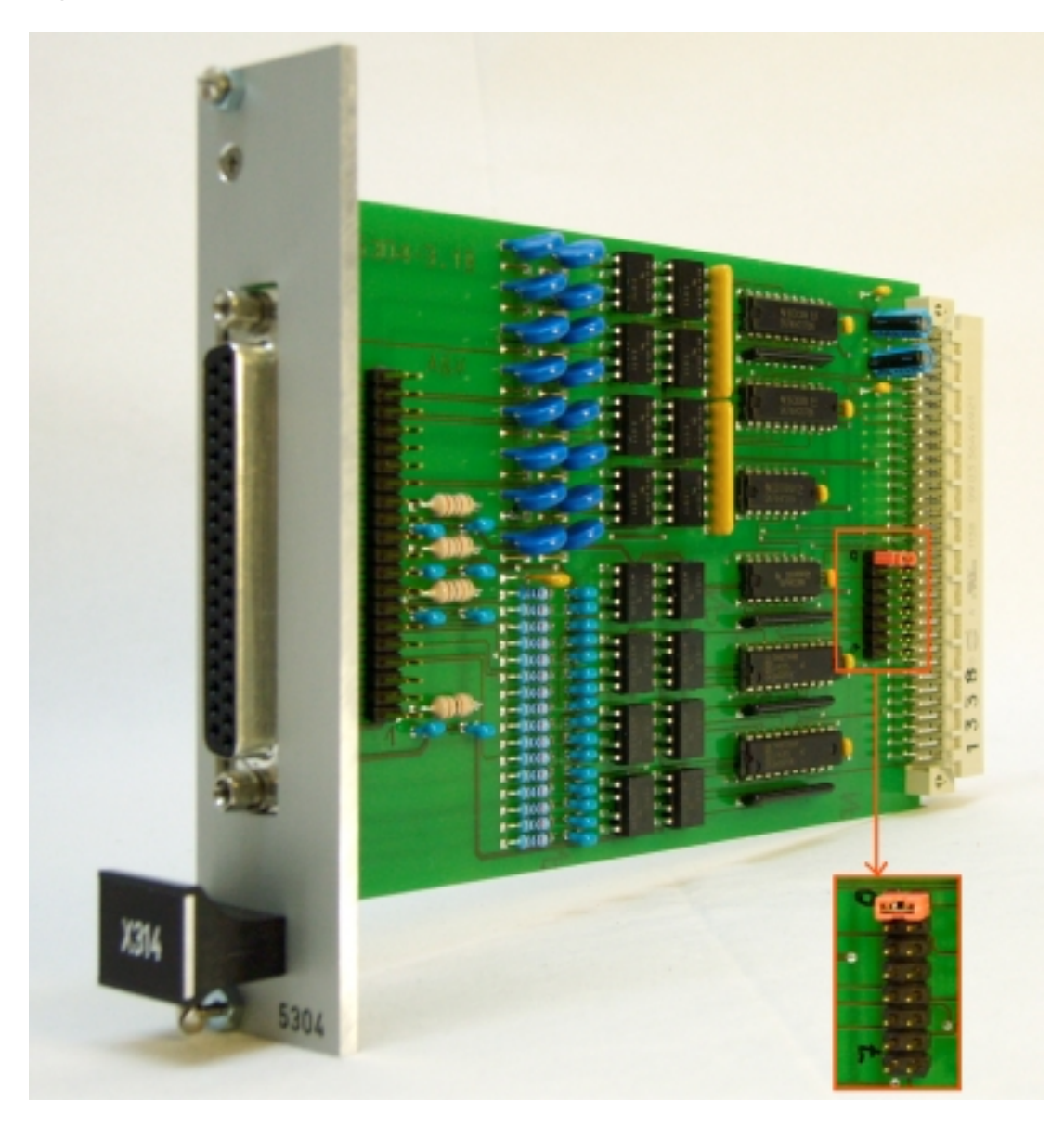

Adressjumper: 0

Seite 34 von 37

Benutzeranleitung:

M40079.V30/V40

### 7.2.4 Profinetmodul 5338.610

### Anschluss X312

2x Buchse RJ45: Steuerschnittstellen SPS Profinet

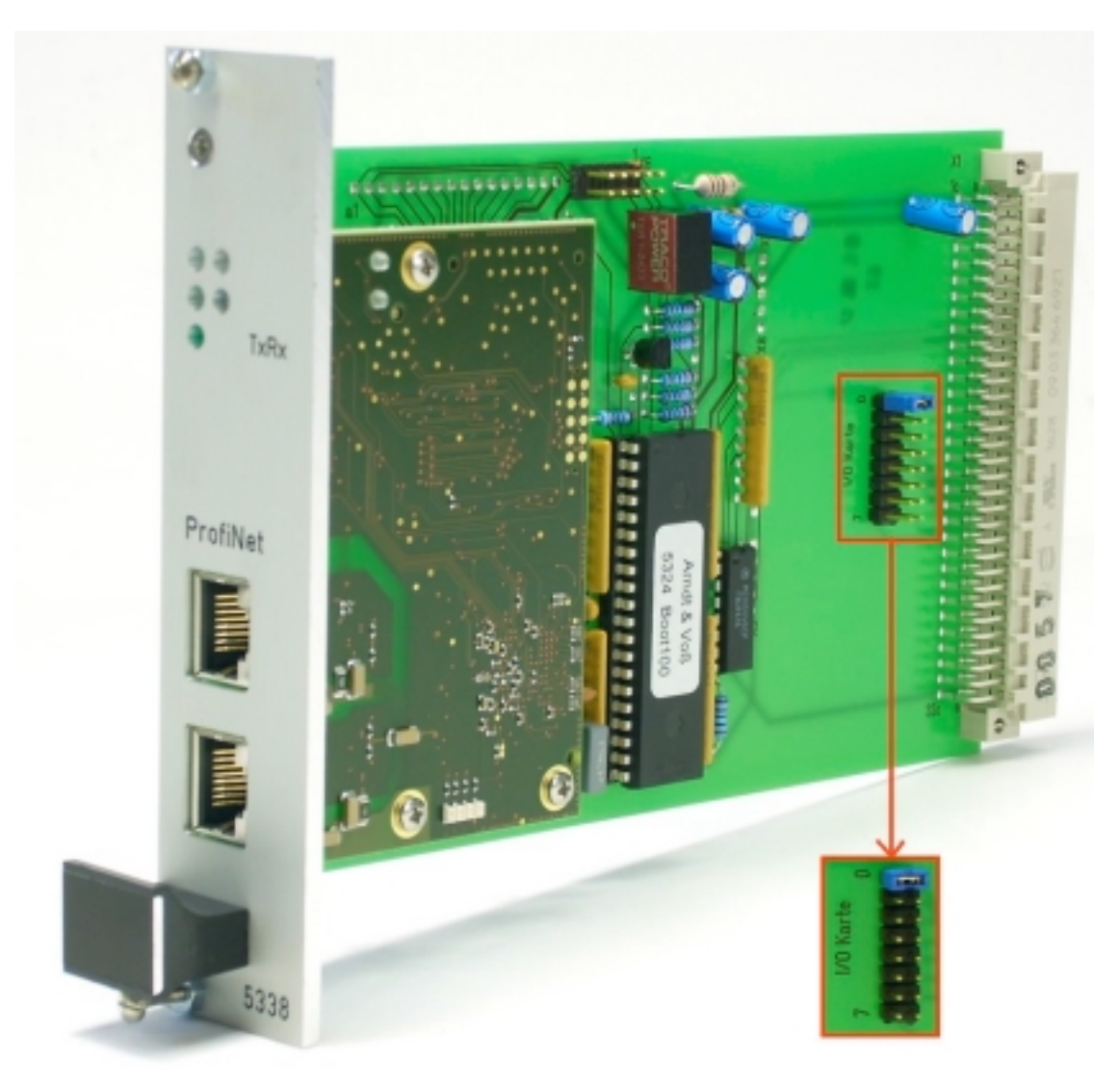

Adressjumper: 0

**Benutzeranleitung:** 

M40079.V30/V40

### 7.3 4-Kanal DMS-Meßverstärker 5305.630

Anschluss T1-T4

T1-4 (1): 5pol. Buchse 680: Eingang Drehmomentmeßwelle T1-4 (3-4): 5pol. Buchse 680: M40079.V40: Eingänge Kraftsignal

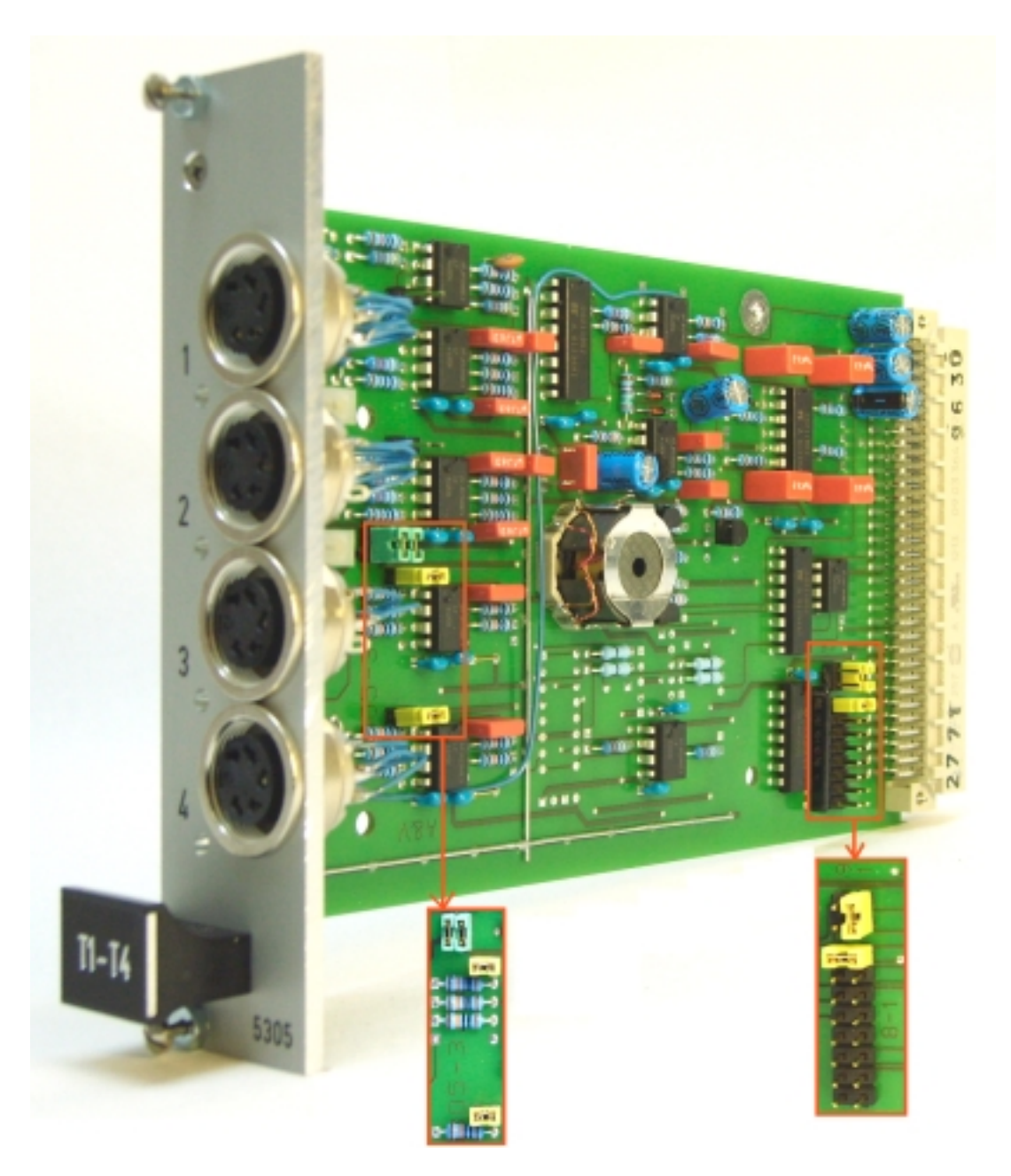

Standardeinstellungen T1-T4 für Reibmomentmeßeinheiten M40079.V30 und M40079.V40

M40079.V30/V40

#### Technische Daten und sicherheitstechnische Hinweise nach VDE 0411

| A&V Meßrechner                  | A&V 8817.653/8817.655<br>mit Bildschirm | A&V 8861.600<br>ohne Bildschirm |  |
|---------------------------------|-----------------------------------------|---------------------------------|--|
| Aufwärmzeit                     | 20 Min.                                 | 20 Min.                         |  |
| max. Umgebungstemperatur        | 0+40 °C                                 | 0+40°C                          |  |
| Luftfeuchtigkeit                | bis zu 75% rel.                         | bis zu 75% rel.                 |  |
| Versorgung                      | 230V/115 VAC 50/60 Hz                   | 24 VDC                          |  |
| Leistungsaufnahme               | 19-20 W                                 | 17 W                            |  |
| Schutzart                       | IP20                                    | IP20                            |  |
| Gehäusemaße BxHxT               | 335x200x220 mm                          | 335x133x200 mm                  |  |
| ohne Gegenstecker               |                                         |                                 |  |
| Gehäusemaße BxHxT               | 340x200x270 mm                          | 340x180x260 mm                  |  |
| inkl. Freiraum für Gegenstecker |                                         |                                 |  |
| Befestigung                     | -                                       | 35 mm DIN Hutschiene            |  |
| Gewicht                         | ca. 5 kg                                | ca. 3 - 3,5 kg                  |  |
| Sicherheit                      | nach VDE 0411,                          | nach VDE 0411,                  |  |
|                                 | Schutzklasse 1                          | Schutzklasse 1                  |  |

Dieses Gerät ist gemäß DIN 57411 Teil 1/VDE 0411 Teil1, Schutzmaßnahmen für elektronische Meßgeräte, gebaut und geprüft und hat das Werk in sicherheitstechnisch einwandfreiem Zustand verlassen. Um diesen Zustand zu erhalten und einen gefahrlosen Betrieb sicherzustellen, muß der Anwender die Hinweise und Warnvermerke beachten, die in dieser Gebrauchsanweisung enthalten sind.

Vor dem Einschalten ist sicherzustellen, daß die am Gerät eingestellte Betriebsspannung und die Netzspannung übereinstimmen. Der Netzstecker darf nur in eine Steckdose mit Schutzkontakt eingeführt werden. Die Schutzwirkung darf nicht durch eine Verlängerungsleitung ohne Schutzleiter aufgehoben werden.

Beim Öffnen von Abdeckungen oder Entfernen von Teilen, außer wenn dies von Hand möglich ist, können spannungsführende Teile freigelegt werden. Auch können Anschlußstellen spannungsführend sein. Bei Einbaugeräten dürfen diese nur im eingebautem Zustand betrieben werden. Vor einem Abgleich, einer Wartung, einer Instandsetzung oder einem Austausch von Teilen muß das Gerät von allen Spannungsquellen getrennt sein, wenn ein Öffnen des Geräts erforderlich ist. Wenn danach ein Abgleich, eine Wartung oder eine Reparatur am geöffneten Gerät unter Spannung unvermeidlich ist, so darf das nur durch eine Fachkraft geschehen, die mit den damit verbundenen Gefahren vertraut ist.

#### ACHTUNG:

Nach Abschluß solcher Arbeiten ist das Gerät einer Prüfung nach VDE 0411, Teil 1 zu unterziehen.

Es ist sicherzustellen, daß nur Sicherungen vom angegebenen Typ und der angegebenen Nennstromstärke als Ersatz verwendet werden. Die Verwendung geflickter Sicherungen oder Kurzschließen des Sicherungshalters ist unzulässig. Wenn anzunehmen ist, daß ein gefahrloser Betrieb nicht mehr möglich ist, so ist das Gerät außer Betrieb zu setzen und gegen unabsichtlichen Betrieb zu sichern.

Es ist anzunehmen, daß ein gefahrloser Betrieb nicht mehr möglich ist,

- wenn das Gerät sichtbare Beschädigungen aufweist,
- wenn das Gerät nicht mehr arbeitet,
- nach längerer Lagerung unter ungünstigen Verhältnissen,
- nach schweren Transportbeanspruchungen.

| 40079V30V40 | 10/2018                                                        | Seite 37 von 37 |
|-------------|----------------------------------------------------------------|-----------------|
|             | Arndt & Voß GmbH - Eichhofstr. 7 - D 21255 Tostedt             |                 |
|             | Telefon 04182-289 760 Fax -289 761 email: info@arndtundvoss.de |                 |
|             | http://www.arndtundvoss.de                                     |                 |